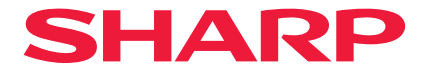

## Kivetítő

# X171Q-B/X171Q-W X141Q-B/X141Q-W

## Használati útmutató

Típusszám XP-X171Q-B/XP-X171Q-W/XP-X141Q-B/XP-X141Q-W

## Tartalom

| Bevezetés                                                                      | ii  |
|--------------------------------------------------------------------------------|-----|
| Fontos információ                                                              | iii |
| 1. Ellenőrizze a termék áttekintését, a szállított tételeket és az alkatrészek |     |
| nevét                                                                          | 1   |
| 1-1. A kivetítő bemutatása                                                     | . 1 |
| 1-2. Mi van a dobozban?                                                        | . 3 |
| 1-3. A kivetítő alkatrésznevei                                                 | . 4 |
| 1-4. A távvezérlő részeinek elnevezése                                         | 11  |
| 2. Kép vetítése (alapművelet)                                                  | 17  |
| 2-1. A kép vetítésének folyamata                                               | 17  |
| 2-2. A számítógép csatlakoztatása/A tápkábel csatlakoztatása                   | 18  |
| 2-3. A kivetítő bekapcsolása                                                   | 20  |
| 2-4. Jelforrás kiválasztása                                                    | 23  |
| 2-5. A kép méretének és helyzetének beállítása                                 | 24  |
| 2-6. A kivetítő kikapcsolása                                                   | 31  |
| 2-7. Használat után                                                            | 32  |
| 3. Függelék                                                                    | 33  |
| 3-1. Műszaki adatok                                                            | 33  |
| 3-2. Hibakeresés                                                               | 36  |
| 3-3. Objektív felszerelése (külön megvásárolható)                              | 42  |

## Bevezetés

Köszönjük, hogy megvásárolta a kivetítőt!

Ez a kivetítő számítógépekhez, videokészülékekhez stb. csatlakoztatható, hogy a képeket élesen vetítse a vetítővászonra.

A kivetítő használata előtt figyelmesen olvassa el az útmutatót.

Olvassa el ezt a kézikönyvet, ha kétségei vannak a működéssel kapcsolatban, vagy ha úgy véli, hogy a kivetítő meghibásodott.

A Telepítési kézikönyv részletes utasításokat tartalmaz a telepítésre, beállításokra, karbantartásra stb. vonatkozóan, és megtalálható a weboldalunkon.

https://www.sharp-nec-displays.com/dl/en/pj\_manual/lineup.html

## MEGJEGYZÉS

- (1) A kézikönyv tartalmát engedély hiányában tilos részben vagy egészben sokszorosítani.
- (2) A kézikönyv tartalma bármilyen előzetes bejelentés nélkül módosítható.
- (3) Noha a felhasználói kézikönyv elkészítése során a legnagyobb elővigyázatossággal jártunk el, az esetleges kérdéses részek, hibák vagy kihagyások tekintetében vegye fel velünk a kapcsolatot.
- (4) A jelen kézikönyvben látható kép csak tájékoztató jellegű. Ha a kép és a tényleges termék között ellentmondás van, a tényleges termék az irányadó.
- (5) A (3) és (4) cikk ellenére nem vállalunk felelősséget az elmaradt haszonra vonatkozó vagy egyéb, a készülék használatából eredőnek tekintett követelésekért.
- (6) Ezt a kézikönyvet közösen bocsátják minden régió rendelkezésére, így azok tartalmazhatnak más országok számára releváns leírásokat.

## Fontos információ

## Kábelinformációk

Használjon árnyékolt kábelt vagy kábelhez csatlakoztatott ferrit magokat, hogy ne zavarja a rádió- és televízióvételt.

#### Értesítés az elektromágneses interferenciával (EMI) kapcsolatban

## FIGYELMEZTETÉS:

A berendezés lakókörnyezetben történő használata rádióinterferenciát okozhat.

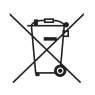

## A készülék és az elemek hulladék-elhelyezési tájékoztatója

HA A KÉSZÜLÉKET VAGY ELEMEIT KI AKARJA SELEJTEZNI, KÉRJÜK, NE A KÖZÖNSÉGES SZEMETESKUKÁT HASZNÁLJA! NE DOBJA TŰZBE ŐKET!

A használt elektromos és elektronikus berendezéseket, illetve elemeket mindig KÜLÖN kell gyűjteni és kezelni, a helyi jogszabályoknak megfelelően.

A termék külön történő gyűjtésével és kiselejtezésével Ön elősegíti, hogy a hulladék keresztülmenjen a szükséges ártalmatlanításon, anyag visszanyerési és újrahasznosítási eljáráson. A HELYTELEN ELHELYEZÉS egyes összetevők miatt káros lehet az egészségre és a környezetre egyaránt! A HASZNÁLT KÉSZÜLÉKET vigye a kijelölt helyi gyűjtőhelyre.

Távolítsa el az ELHASZNÁLT ELEMEKET a készülékből, és vigye őket egy elem begyűjtő helyre; ilyen általában az új elemeket árusító helyen található.

Ha kérdése merülne fel a hulladék-elhelyezéssel kapcsolatban, kérjük, forduljon a helyi hatóságokhoz vagy kereskedőhöz és érdeklődjön a helyes elhelyezési módszerekről. CSAK AZ EURÓPAI UNIÓBAN ÉS NÉHÁNY TOVÁBBI ORSZÁGBAN, PÉLDÁUL NORVÉGIÁBAN ÉS SVÁJCBAN ÉLŐ FELHASZNÁLÓKNAK: Az elkülönített gyűjtésben történő részvétel törvényi előíráson alapul.

A fenti jelölés elektromos és elektronikai készülékeken, illetve elemeken (vagy csomagolásukon) található meg és az elkülönített gyűjtésre hívja fel a felhasználók figyelmét. Ha a jelölés alatt 'Hg' vagy 'Pb' jel látható, ez azt jelenti, hogy az elem higanyt (Hg) vagy ólmot (Pb) tartalmaz.

MAGÁN HÁZTARTÁSOK felhasználóinak a meglévő gyűjtőhelyeket kell használniuk a leselejtezett készülékek és elemek kidobásakor. Elemeket az árusítás helyén gyűjtik. A visszavétel díjmentes.

Ha a készüléket ÜZLETI CÉLRA használták, kérjük, forduljon a kereskedőhöz, aki tájékoztatja a visszavétel módjáról. Elképzelhető, hogy a visszavételből eredő költségeket felszámítják Önnek. Kis készülékeket (és kis mennyiségeket) a helyi hulladékbegyűjtő létesítmény is fogadhat. Spanyolország: Kérjük, a használt termékek visszavételével kapcsolatban forduljon a kialakított begyűjtési rendszer valamely egységéhez vagy a helyi hatóságokhoz.

## A szimbólumokról

A termék biztonságos és megfelelő használata érdekében a jelen kézikönyvben számos szimbólum található, hogy megakadályozza az Ön és mások sérülését, valamint a tulajdonban okozott kárt.

A szimbólumokat és jelentéseiket az alábbiakban ismertetjük. A kézikönyv elolvasása előtt ismerkedjen meg ezekkel alaposan.

| FIGYELMEZTETÉS | Ha figyelmen kívül hagyja ezt a szimbólumot, és<br>hibásan kezeli a terméket, balesetet okozhat, ami<br>halálhoz vagy súlyos sérüléshez vezethet. |
|----------------|----------------------------------------------------------------------------------------------------|
| FIGYELEM       | Ha figyelmen kívül hagyja ezt a szimbólumot, és<br>hibásan kezeli a terméket, az személyi sérülést vagy a<br>környező tárgyak károsodását okozza. |

## Példák szimbólumokra

|            | Ez a szimbólum azt jelenti, hogy legyen óvatos, mert áramütés veszélye áll fenn.         |
|------------|------------------------------------------------------------------------------------------|
|            | Ez a szimbólum azt jelenti, hogy legyen óvatos, mert magas hőmérséklet alakulhat ki.     |
| $\bigcirc$ | Ez a szimbólum azt jelzi, hogy valami nem megengedett.                                   |
|            | Ez a szimbólum olyan dolgot jelez, amelyet nem érhet nedvesség.                          |
|            | Ez a szimbólum azt jelzi, hogy ne érjen hozzá nedves kézzel.                             |
|            | Ez a szimbólum olyan dolgot jelez, amelyet nem szabad szétszerelni.                      |
| 0          | Ez a szimbólum olyan dolgokat jelez, amit el kell végeznie.                              |
|            | Ez a szimbólum azt jelzi, hogy a tápkábelt ki kell húzni a hálózati csatlakozóaljzatból. |

## Biztonsági figyelmeztetések

## FIGYELMEZTETÉS **Kivetített fény** Kivetített fény és a készülékházon feltüntetett piktogram/ címke Ne nézzen a projektor lencséjébe. A projektor működés közben erős fényt bocsát ki, amely károsíthatja a látását. A nyílás közelében kibocsátott lézerenergia égési sérüléseket okozhat. Legyen különösen óvatos, ha gyerekek vannak a közelében. Ne nézzen optikai eszközökkel (nagyítók, fényvisszaverők stb.) a kivetített fénybe. Ha mégis így tesz, az látáskárosodást okozhat. A projektor bekapcsolása előtt győződjön meg róla, hogy senki sem néz a lencsébe a vetítési tartományon belülről. • Ne engedje, hogy gyermekek egyedül használják a projektort. Ha egy gyermek működteti a projektort, felnőttnek mindig jelen kell lennie és gondosan figyelnie kell a gyermekre. Az alábbi piktogram, amely a készülékházon a lencse mellett található, azt jelzi, hogy a projektorba nézni tilos. **∮-X→** ∭

Folytatás a következő oldalon

#### Fontos információ

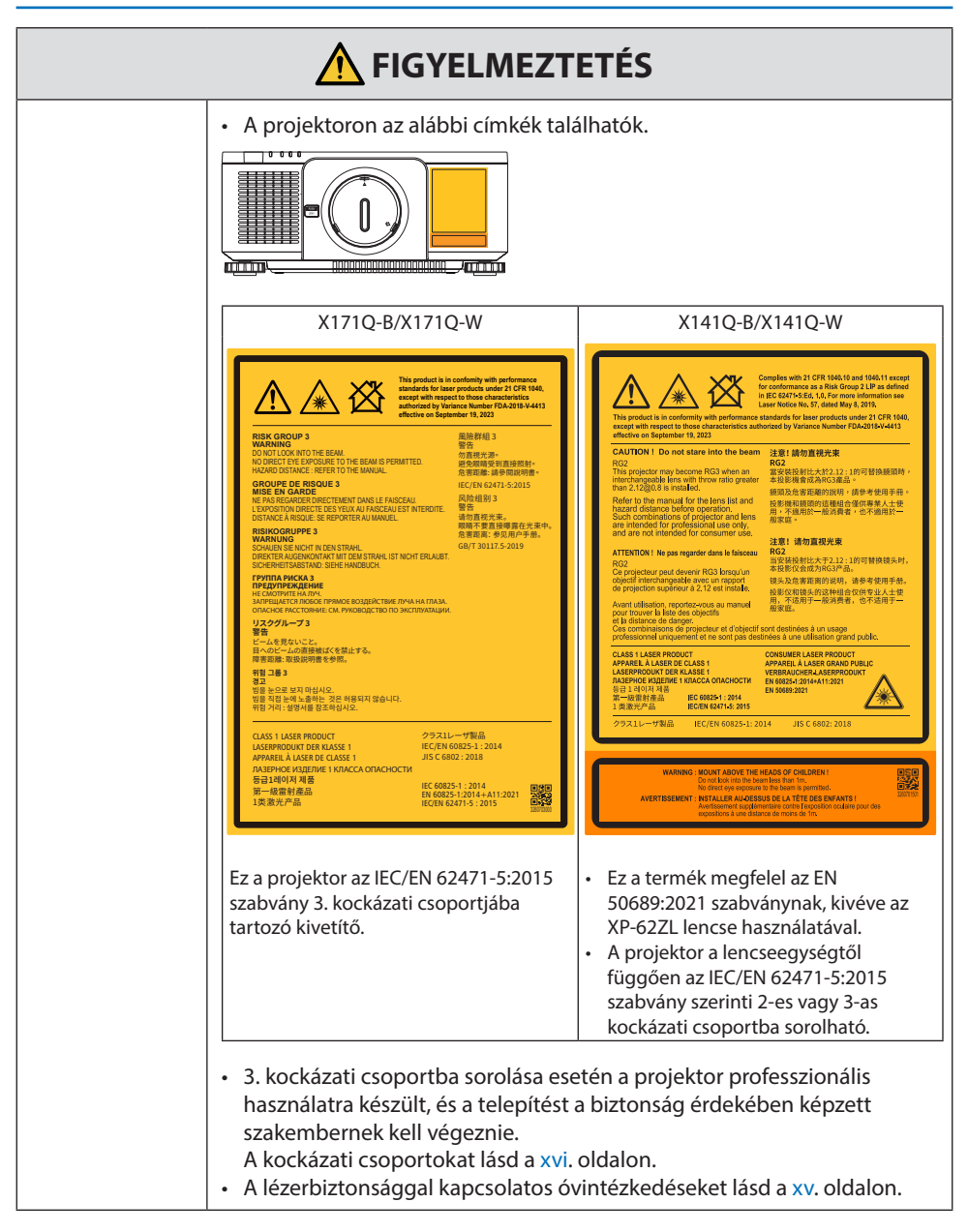

|  | FIGYELMEZTETÉS |
|--|----------------|
|--|----------------|

| Hálózati feszült     | ség                                                                                                    |
|----------------------|----------------------------------------------------------------------------------------------------|
| KÖTELEZŐ             | <ul> <li>Használjon megfelelő feszültségű hálózati csatlakozóaljzatot.</li> <li>Ez a projektor 100-240 V AC, 50/60 Hz-es hálózati feszültséggel<br/>használható. A projektor használata előtt ellenőrizze, hogy a kivetítőhöz<br/>csatlakoztatott tápegység megfelel-e ezeknek a követelményeknek.</li> <li>A projektor tápellátásához hálózati csatlakozóaljzatot használjon. Ne<br/>csatlakoztassa a projektort közvetlenül a világítás elektromos hálózati<br/>vezetékéhez. Ha mégis így tesz, az veszélyes lehet.</li> </ul>                                                                                                    |
| <b>FÖLDELNI KELL</b> | <ul> <li>A tápkábel csatlakoztatása a földeléshez</li> <li>Ezt a berendezést a földeléshez csatlakoztatott tápkábellel történő használatra tervezték. A tápkábel földeléshez csatlakoztatásának elmulasztása áramütést okozhat. Kérjük, győződjön meg róla, hogy a tápkábel közvetlenül a fali aljzathoz van csatlakoztatva, és hogy megfelelő a földelés.</li> <li>Ne használjon 2 tűs csatlakozós átalakító adaptert.</li> <li>Győződjön meg arról, hogy a projektort és a számítógépet (jelforrás) ugyanahhoz a földeléshez csatlakoztatta. Ha a projektort és a számítógépet (jelforrás) különböző földeléshez csatlakoztatja, a földelési potenciál ingadozása tüzet vagy füstöt okozhat.</li> </ul>               |
| KÖTELEZŐ             | <ul> <li>A hálózati tápkábel kezelése</li> <li>Kérjük, használja a projektorhoz mellékelt tápkábelt. Ha a mellékelt tápkábel nem felel meg az Ön országa biztonsági előírásainak, valamint az Ön régiójában használatos feszültségnek és áramerősségnek, akkor ügyeljen arra, hogy az előírásoknak megfelelő és azokat kielégítő tápkábelt használjon.</li> <li>Országának biztonsági szabványai által jóváhagyott és azoknak megfelelő tápkábelt használjon. A tápkábel specifikációját lásd a használati útmutató "Műszaki adatok" részében. A tápkábel specifikációját lásd a(z) 34. oldalon. A megfelelő tápkábel kiválasztásához kérjük, ellenőrizze a saját régiójában érvényes névleges feszültséget.</li> </ul> |
| TILOS                | <ul> <li>A projektorhoz mellékelt tápkábel kizárólag ezzel a kivetítővel<br/>használható. A biztonság érdekében, ne használja azt semmilyen más<br/>eszközzel.</li> </ul>                                                                                                    |

Folytatás a következő oldalon

## Fontos információ

| <b>FIGYELMEZTETÉS</b>                                         |                                                                                                    |  |
|---------------------------------------------------------------|----------------------------------------------------------------------------------------------------|--|
| VESZÉLYES<br>FESZÜLTSÉG<br>NE ÉRINTSE<br>MEG NEDVES<br>KÉZZEL | <ul> <li>A tápkábellel bánjon óvatosan. A kábel károsodása tüzet vagy<br/>áramütést okozhat.</li> <li>Ne helyezzen nehéz tárgyakat a kábelre.</li> <li>Ne helyezze a kábelt a projektor alá.</li> <li>Ne fedje le a kábelt szőnyeggel stb.</li> <li>Ne karcolja meg és ne módosítsa a kábelt.</li> <li>Ne hajlítsa, csavarja vagy húzza meg a kábelt túlzottan nagy erővel.</li> <li>Ne tegye ki hőnek a kábelt.</li> <li>Ha megsérülne a kábel (szigetelés sérült, szakadt huzal stb.), a cserét<br/>illetően forduljon a forgalmazóhoz.</li> <li>Ne érintse meg a hálózati csatlakozót, ha mennydörgést hall. Ha mégis<br/>így tesz, az áramütést okozhat.</li> <li>Ne csatlakoztassa, illetve húzza ki a tápkábelt nedves kézzel. Ha mégis<br/>így tesz, az áramütést okozhat.</li> </ul>                                    |  |
| Üzembe helyez                                                 | és                                                                                                    |  |
| TILOS                                                         | <ul> <li>Ne használja az alább ismertetett és azokhoz hasonló<br/>helyeken.</li> <li>Ne használja az alább ismertetett és azokhoz hasonló helyeken. Ha<br/>mégis így tesz, az tüzet vagy áramütést okozhat.</li> <li>Ingatag asztalok, ferde felületek vagy más instabil helyek</li> <li>Gyengén szellőző helyiségben.</li> <li>Radiátor vagy más hőforrás közelében vagy közvetlen napfénynek<br/>kitett helyen.</li> <li>Folyamatosan rázkódásnak kitett helyen.</li> <li>Nedves, poros, gőzös vagy olajos helyen.</li> <li>Olyan környezet, ahol maró hatású gázok vannak jelen (kén-dioxid,<br/>kén-hidrogén, nitrogén-dioxid, klór, ammónia, ózon stb.).</li> <li>A szabadban.</li> <li>Magas hőmérsékletű környezetben, ahol a nedvességtartalom<br/>gyorsan változik, és valószínű a kondenzáció kialakulása.</li> </ul> |  |

| <b>FIGYELMEZTETÉS</b>                                       |                                                                                                    |  |
|-------------------------------------------------------------|----------------------------------------------------------------------------------------------------|--|
| NE TEGYE KI<br>NEDVESSÉG-<br>NEK<br>IÚZZA KI A<br>TÁPKÁBELT | <ul> <li>Ne használja az alábbi helyeken, ahol a projektor nedves lehet. Ha<br/>mégis így tesz, az tüzet vagy áramütést okozhat.</li> <li>Ne használja esőben vagy hóban, tengerparton vagy vízparton stb.</li> <li>Ne használja fürdőszobában vagy zuhanyzóban.</li> <li>Ne telepítse a terméket vizet kibocsátó berendezés, például<br/>klímaberendezés alá.</li> <li>Ne helyezzen vázákat vagy cserepes növényeket a projektorra.</li> <li>Ne tegyen csészéket, kozmetikumokat vagy gyógyszereket a<br/>projektorra.</li> <li>Ha víz stb. kerül a projektorba, először kapcsolja ki a kivetítőt,<br/>majd húzza ki a tápkábelt a hálózati csatlakozóaljzatból, és lépjen<br/>kapcsolatba a forgalmazóval.</li> </ul>                                                                                                    |  |
| FIGYELEM                                                    | <ul> <li>Felszerelés a mennyezetre függesztve</li> <li>A projektor mennyezetre történő felszerelésével kapcsolatban forduljon<br/>a forgalmazóhoz. A mennyezetre történő felszereléshez speciális<br/>képzettség szükséges.<br/>A felszerelési munkálatokat KIZÁRÓLAG képzett szakemberek<br/>végezhetik. Ellenkező esetben a projektor leeshet és sérülést okozhat.</li> <li>Nem vállalunk felelősséget a helytelen felszerelésből vagy kezelésből,<br/>hibás használatból, módosításból vagy természeti katasztrófából eredő<br/>balesetekért és/vagy károkért.</li> <li>A mennyezetre stb. függesztett felszerelés esetén ne függeszkedjen a<br/>kivetítőn. A projektor leeshet és sérülést okozhat.</li> <li>Mennyezetre függesztett felszerelés esetén közeli hálózati<br/>csatlakozóaljzatot használjon, hogy a tápkábelt könnyen be lehessen<br/>dugni, és ki lehessen húzni.</li> </ul> |  |
| Használat közb                                              | en                                                                                                    |  |
| TILOS<br>TILOS<br>HÚZZA KI A<br>TÁPKÁBELT                   | <ul> <li>Ne helyezzen tárgyakat a projektor belsejébe.</li> <li>Ne helyezzen vagy dobjon fémeket, éghető tárgyakat vagy más<br/>idegen anyagokat a projektor szellőzőnyílásaiba. Ha mégis így tesz,<br/>az tüzet vagy áramütést okozhat. Legyen különösen óvatos, ha<br/>otthonában gyermekek vannak. Ha idegen tárgy kerül a projektorba,<br/>először kapcsolja ki a projektort, majd húzza ki a tápkábelt a hálózati<br/>csatlakozóaljzatból, és lépjen kapcsolatba a forgalmazóval.</li> </ul>                                                                                                    |  |

| <b>FIGYELMEZTETÉS</b>                                   |                                                                                                    |  |
|---------------------------------------------------------|----------------------------------------------------------------------------------------------------|--|
| HÚZZA KI A<br>TÁPKÁBELT                                 | <ul> <li>Húzza ki a tápkábelt, ha a projektor meghibásodott.</li> <li>Ha a projektor füstöt vagy furcsa szagot vagy hangot bocsát ki, vagy ha a projektort leejtette vagy a burkolat eltört, kapcsolja ki a projektort, majd húzza ki a tápkábelt a hálózati csatlakozóaljzatból. Ez nem csak tüzet vagy áramütést okozhat, de súlyosan károsíthatja a látását, vagy égési sérüléseket okozhat. A javítást illetően forduljon a forgalmazóhoz. Soha ne próbálja saját maga megjavítani a projektort. Ha mégis így tesz, az veszélyes lehet.</li> </ul> |  |
| NE SZERELJE<br>SZÉT                                     | <ul> <li>Ne szerelje szét a projektort.</li> <li>Ne távolítsa el vagy nyissa ki a projektor burkolatát.<br/>Ne módosítsa a projektort sem. A projektorban nagyfeszültségű<br/>területek vannak. Tüzet, áramütést, vagy a lézerfény szivárgását<br/>okozhatja, ami súlyos látáskárosodáshoz vagy égési sérüléshez<br/>vezethet.<br/>A belső részek ellenőrzését, beállításait és javítását szakképzett<br/>szervizszakemberek végezzék.</li> </ul>                                                                                                    |  |
| TILOS<br>TILOS<br>VIGYÁZAT, MA-<br>GAS HŐMÉRSÉK-<br>LET | <ul> <li>Ne helyezzen tárgyakat a lencse elé a projektor működése közben.</li> <li>Ne hagyja a lencsevédő sapkát a lencsén a projektor működése közben. A lencsevédő sapka felmelegedhet és megvetemedhet.</li> <li>Ne helyezzen a fényt akadályozó tárgyakat a lencse elé a projektor működése közben. A tárgy felforrósodhat, eltörhet vagy kigyulladhat.</li> <li>A készülékdobozon feltüntetett alábbi piktogram azt jelenti, hogy óvintézkedéseket kell tenni, hogy ne kerüljenek tárgyak a projektor lencséje elé.</li> </ul>                    |  |
| TILOS                                                   | <ul> <li>A projektor tisztításakor</li> <li>Ne használjon gyúlékony gázzal működő spray-t a por eltávolítására a<br/>lencséről, burkolatról stb. Ha mégis így tesz, az tüzet okozhat.</li> </ul>                                                                                                    |  |
| TILOS                                                   | <ul> <li>Ne használja magas biztonsági kockázatú helyeken.</li> <li>A termék közvetlenül halált, személyes sérülést, súlyos testi<br/>károsodást vagy egyéb veszteséget okozó, halálos kockázattal<br/>vagy veszélyekkel járó használata tilos, nukleáris létesítmények<br/>nukleáris reakcióvezérlését, orvosi életmentő rendszereket és fegyver<br/>rakétakilövést vezérlő rendszereit is beleértve.</li> </ul>                                                                                                    |  |

## Fontos információ

| <b>FIGYELEM</b>                          |                                                                                                    |
|------------------------------------------|----------------------------------------------------------------------------------------------------|
| Tápkábel                                 |                                                                                                    |
| KÖTELEZŐ                                 | <ul> <li>A tápkábel kezelése</li> <li>A projektort könnyen hozzáférhető hálózati aljzat közelébe kell<br/>telepíteni.</li> <li>Amikor a tápkábelt a projektor AC IN csatlakozójához csatlakoztatja,<br/>győződjön meg róla, hogy a csatlakozót teljesen és erősen rögzítette. A<br/>tápkábel laza csatlakoztatása tüzet vagy áramütést okozhat.</li> </ul>                                                                                                    |
| KÖTELEZŐ<br>E<br>HÚZZA KI A<br>TÁPKÁBELT | <ul> <li>A tűz és az áramütés elkerülése érdekében az alábbiak szerint<br/>kezelje a tápkábelt.</li> <li>A tápkábel csatlakoztatásakor vagy kihúzásakor a dugaszát fogja meg.</li> <li>Húzza ki a tápkábelt a hálózati csatlakozóaljzatból a termék tisztítása<br/>előtt, vagy ha hosszabb ideig nem kívánja használni a terméket.</li> <li>Ha a tápkábel vagy a csatlakozódugó túlhevült vagy sérült, húzza ki a<br/>tápkábelt a hálózati csatlakozóaljzatból, és forduljon a forgalmazóhoz.</li> </ul> |
| KÖTELEZŐ                                 | <ul> <li>Rendszeresen tisztítsa le a port és az egyéb szennyeződést a<br/>hálózati csatlakozódugóról</li> <li>Ennek elmulasztása tüzet vagy áramütést okozhat.</li> </ul>                                                                                                    |
| KÖTELEZŐ                                 | <ul> <li>A projektor mozgatása előtt húzza ki a tápkábeleket és egyéb<br/>kábeleket</li> <li>Mielőtt más helyre mozgatná a terméket, kapcsolja ki, majd húzza ki a<br/>tápkábelt a hálózati csatlakozóaljzatból, és győződjön meg arról, hogy a<br/>terméket más eszközökkel összekötő összes kábel ki van húzva.</li> </ul>                                                                                                    |
| <b>N</b><br>TILOS                        | Ne használja a tápkábelt elosztóval<br>• Hosszabbító kábel csatlakoztatása a túlmelegedés miatt tüzet okozhat.                                                                                                    |

| Üzembe helye     | Üzembe helyezés                                                                                                    |  |  |
|------------------|----------------------------------------------------------------------------------------------------|--|--|
| KÖTELEZŐ         | <ul> <li>A lencseegység biztosítása a leesésgátló vezetékkel</li> <li>Ha a projektort a mennyezetre függeszti vagy más magas helyre kívánja<br/>felszerelni, rögzítse a lencseegységet a leesésgátló vezetékkel (külön<br/>megvásárolható). A lencseegység a nem megfelelő rögzítése esetén<br/>kilazulhat és leeshet.</li> </ul>                                                                                                    |  |  |
| Használat közben |                                                                                                    |  |  |
| TILOS            | <ul> <li>Ne használja túlfeszültség kialakulásának kitett hálózatokon.</li> <li>Csatlakoztassa a projektor HDBaseT portját és LAN portját egy olyan<br/>hálózathoz, amelynél nem áll fenn a túlfeszültség veszélye.</li> <li>A HDBaseT vagy LAN portra alkalmazott túlfeszültség áramütést<br/>okozhat.</li> </ul>                                                                                                    |  |  |
| KÖTELEZŐ         | <ul> <li>A lencsehelyzet-eltolás, zoom és élességállítás műveletei</li> <li>A lencsehelyzet-eltolást vagy az élesség vagy zoom beállítását a projektor mögül vagy oldaláról végezheti el. Ha ezeket a beállításokat elölről végzi, a szemét erős fénynek és sérüléseknek teheti ki.</li> <li>Tartsa távol a kezét a lencse területétől, a lencsehelyzet-eltolási művelet végrehajtásakor. Ellenkező esetben az ujjai beszorulhatnak a burkolat és az objektív közötti résbe.</li> </ul> |  |  |

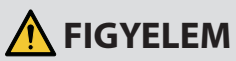

| TILOS                                               | <ul> <li>Az elemek kezelése</li> <li>Az elemek helytelen használata szivárgást vagy robbanást okozhat.</li> <li>Csak a meghatározott elemeket használja.</li> <li>Az elemek behelyezésekor ügyeljen az egyes elemek (+) és (-) jelének és az elmetartó rekeszen lévő (+) és (-) jel párosítására.</li> <li>Ne használjon egyszerre különböző márkájú elemeket.</li> <li>Ne használjon egyszerre új és használt elemeket. Ez lerövidítheti az elemek élettartamát, vagy az elemekben lévő folyadék szivárgását okozhatja.</li> <li>A tönkrement elemeket haladéktalanul távolítsa el, így megakadályozhatja, hogy az elemekből sav szivárogjon az elemtartó rekeszbe.</li> <li>Ha az elemekből kiszivárgott folyadék a bőrére vagy a ruhájára került, azonnal és alaposan öblítse le. Ha a szemébe került, dörzsölés helyett alaposan öblítse ki a szemét, és azonnal forduljon orvoshoz.</li> <li>Ha az elemekből kiszivárgott folyadék szembe vagy a ruhára kerül, az szemkárosodást vagy bőrirritációt okozhat.</li> <li>Ha huzamosabb ideig nem használja a távirányítót, vegye ki az elemeket.</li> <li>Ha rendkívül magas hőmérsékletnek vagy rendkívül alacsony légnyomásnak teszi ki az elemeket, azok felrobbanhatnak, vagy gyúlékony folyadék vagy gáz szivároghat belőlük.</li> <li>A lemerült elemeket megfelelően helyezze el hulladékként. Az elemek vízbe, tűzbe vagy forró sütőbe dobása, illetve az elemek mechanikus összezúzása, felvágása vagy módosítása robbanást okozhat.</li> <li>Ne zárja rövidre az elemeket.</li> <li>Az elemek töltése tilos. A mellékelt elemek nem tölthetők.</li> <li>Az elemek hulladékba helyezésével kapcsolatban forduljon a fornalmazón a sereket.</li> </ul> |
|-----------------------------------------------------|----------------------------------------------------------------------------------------------------|
| TILOS<br>TILOS<br>VIGYÁZAT,<br>MAGAS<br>HŐMÉRSÉKLET | <ul> <li>A szellőzőnyílásokról</li> <li>Ne takarja el a projektor szellőzőnyílásait. Ne helyezzen puha tárgyakat, például papírt vagy ruhát a projektor alá. Ha mégis így tesz, az tüzet okozhat.</li> <li>A projektor telepítési helye és az azt körülvevő tárgyak között hagyjon elegendő helyet. (→ xxv. oldal)</li> <li>Ne érintse meg a kimeneti szellőzőnyílás területét a kivetítés közben vagy közvetlenül a képek kivetítése után. A kimeneti szellőzőnyílás területe ekkor forró lehet, és megérintése égési sérülést okozhat.</li> </ul>                                                                                                    |

|  | FIGYELEM |
|--|----------|
|--|----------|

|                         | —                                                                                                    |  |  |
|-------------------------|----------------------------------------------------------------------------------------------------|--|--|
| TILOS                   | <ul> <li>A projektor mozgatása</li> <li>A lencseegység eltávolítása után a kivetítő mozgatásához legalább<br/>két ember tartsa a fogantyúkat. Ha egyedül kísérli meg mozgatni a<br/>projektort, akkor a dereka megfájdulhat, vagy egyéb sérülést szerezhet.</li> <li>A projektor mozgatásakor csak a fogantyúkat fogja meg. Ellenkező<br/>esetben a projektor leeshet és sérülést okozhat.</li> <li>Ha lencseegység nélkül viszi a projektort, ne érjen a kezével a<br/>lencse szerelési területéhez. Valamint ne nyúljon a csatlakozóaljzat<br/>mélyedésébe. A projektor károsodhat vagy leeshet, ami sérülést okozhat.</li> </ul> |  |  |
| KÖTELEZŐ                | <ul> <li>A lencse csatlakoztatása/eltávolítása</li> <li>Kapcsolja ki a projektort, és húzza ki a tápkábelt a lencseegység<br/>csatlakoztatása vagy eltávolítása előtt. Ennek elmulasztása<br/>látáskárosodást vagy égési sérüléseket okozhat.</li> <li>Ne csatlakoztassa vagy távolítsa el a lencseegységet, ha a projektor<br/>magas helyen van felszerelve.<br/>A lencseegység leeshet és kárt vagy sérülést okozhat.</li> </ul>                                                                                                    |  |  |
| TILOS                   | <ul> <li>Ne tolja el a terméket, és ne másszon fel rá. Ne ragadja meg<br/>erősen a terméket, és ne akaszkodjon fel rá. Ne dörzsölje és ne<br/>ütögesse a terméket kemény tárgyakkal.</li> <li>A termék leeshet, amely a termék sérüléséhez vezethet vagy személyi<br/>sérülést okozhat.</li> </ul>                                                                                                    |  |  |
| KÖTELEZŐ                | <ul> <li>Kerülje a szélsőséges hőmérsékletű és páratartalmú helyeket</li> <li>Ennek elmulasztása tüzet vagy áramütést okozhat, illetve a projektor<br/>károsodásához vezethet. A projektor használati környezete a következő:</li> <li>Üzemi hőmérséklet: 0 °C – 45 °C / 32 °F – 113 °F / páratartalom:<br/>20–80% (páralecsapódás nélkül)</li> <li>Tárolási hőmérséklet: -10 °C – 60 °C / 14 °F – 140 °F / páratartalom:<br/>20–80% (páralecsapódás nélkül)</li> </ul>                                                                                                    |  |  |
| Ellenőrzés és tisztítás |                                                                                                    |  |  |
| KÖTELEZŐ                | <ul> <li>A projektor ellenőrzése és belsejének tisztítása</li> <li>A projektor belsejének tisztításával kapcsolatban körülbelül évente<br/>egyszer kérdezze meg a forgalmazót. A projektor belsejében por gyűlhet<br/>össze, ha hosszabb ideig nem tisztítják, ami tüzet vagy hibás működést<br/>okozhat.</li> </ul>                                                                                                    |  |  |

## Biztonsági figyelmeztetés a lézerhez

## X171Q-B/X171Q-W

## A FIGYELMEZTETÉS

CLASS 1 LÉZERTERMÉK [IEC 60825-1:2014]

- A termék lézermodullal rendelkezik. Az egyes eljárások itt leírtaktól eltérő módon történő végrehajtásával vagy beállításával veszélyes sugárzásnak teheti ki magát. A nyílás közelében kibocsátott lézerenergia égési sérüléseket okozhat.
- · Jelen termék az IEC 60825-1:2014 szabvány szerinti Class 1 besorolású.
- Az EU és az Egyesült Királyság esetében ez a termék megfelel az EN 60825-1:2014+A11:2021 szabványnak.
- A készülék telepítésével és kezelésével kapcsolatban tartsa be országának törvényeit és szabályzatait.

. . . . . . . . . . . . . . . . . .

## X141Q-B/X141Q-W

## A FIGYELMEZTETÉS

CLASS 1 LÉZERTERMÉK [IEC 60825-1:2014]

CLASS 1 FOGYASZTÓI LÉZERTERMÉK EN 60825-1:2014+A11:2021 (az EU és Egyesült Királyság területén)

- A termék lézermodullal rendelkezik. Az egyes eljárások itt leírtaktól eltérő módon történő végrehajtásával vagy beállításával veszélyes sugárzásnak teheti ki magát. A nyílás közelében kibocsátott lézerenergia égési sérüléseket okozhat.
- Jelen termék az IEC 60825-1:2014 szabvány szerinti Class 1 besorolású.
- Az EU és az Egyesült Királyság esetében ez a termék megfelel az EN 60825-1:2014+A11:2021 szabványnak.
- Ez a termék megfelel az EN 50689:2021 szabványnak is az XP-62ZL objektív használate mellett.
- A készülék telepítésével és kezelésével kapcsolatban tartsa be országának törvényeit és szabályzatait.
- A beépített fénymodulból kibocsátott lézer adatai:
  - Hullámhossz: 449 461 nm (kék), 635 651 nm (piros)
  - Maximális teljesítmény: 456 W (kék), 72 W (piros)

## Fénymodul

- · A termékbe fényforrásként beszerelt világítási modul több lézerdiódát tartalmaz.
- Ezek a lézerdiódák le vannak zárva a fénymodulban. A fénymodul megfelelő teljesítményéhez semmilyen karbantartás vagy javítás nem szükséges.
- A végfelhasználó számára a fénymodul cseréje nem megengedett.
- A fénymodul cseréjével és további információkkal kapcsolatban forduljon képesítéssel rendelkező forgalmazóhoz.

## Kockázati csoportok

## X171Q-B/X171Q-W

Ez a projektor az IEC/EN 62471-5:2015 szabvány 3. kockázati csoportjába tartozó kivetítő.

## X141Q-B/X141Q-W

A projektor a lencseegységtől függően az IEC/EN 62471-5:2015 szabvány szerinti 2-es vagy 3-as kockázati csoportba sorolható.

## 2. kockázati csoport (RG2)

## \land FIGYELMEZTETÉS

Mint bármely erős fényforrásnál, ne nézzen a fénysugárba, RG2 IEC/EN 62471-5:2015.

## 3. kockázati csoport (RG3)

## 🛆 FIGYELMEZTETÉS

AZ IEC/EN 62471-5:2015 SZERINTI RG3 CSOPORTBA TATOZÓ TERMÉK

- A 3. kockázati csoportba (RG3) sorolás esetén a projektor szakemberek általi használatra készült, és azt olyan helyre kell felszerelni, ahol a biztonság garantált. Emiatt mindenképpen forduljon a forgalmazóhoz, mivel a felszerelést képzett szakembernek kell elvégeznie. Soha ne próbálja saját maga felszerelni a projektort. Ez látáskárosodáshoz stb. vezethet.
- Kerülni kell a sugárnyalábnak való közvetlen kitettséget, RG3 IEC/EN 62471-5:2015.
- Ne nézzen a projektor lencséjébe. Ellenkező esetben komoly szemkárosodást szenvedhet.
- Az üzemeltetőknek szabályozniuk kell a sugárnyalábhoz való hozzáférést a veszélyes távolságon belül, vagy a terméket olyan magasságban kell felszerelniük, amely megakadályozza, hogy a néző szemét a sugár veszélyes távolságon belül érje.
- A készülék bekapcsolásakor a projektort oldalról vagy hátulról működtesse (a veszélyzónán kívül). Ezenkívül, az áramellátás bekapcsolásakor, bizonyosodjon meg arról, hogy senki sem néz a vetítési tartományon belül a lencsébe.

## • A projektor telepítése előtt ellenőrizze (X141Q-B/X141Q-W esetén)

## 1) Lencsemodell neve vagy vetítési aránya

A lencse modelljének neve és vetítési aránya az alábbi ábrán látható.

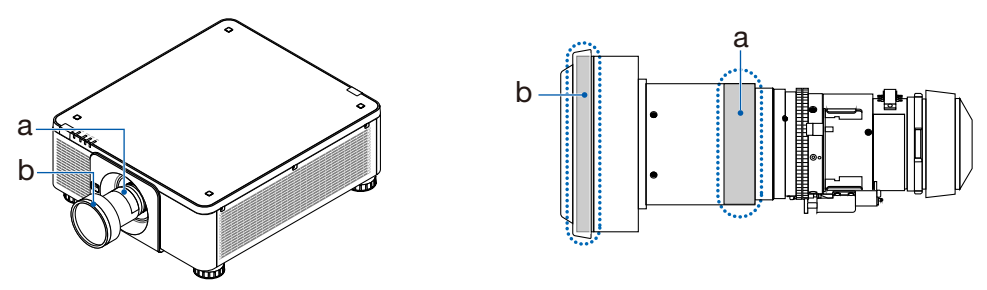

a: lencsemodell neve / b: vetítési arány

#### 2 Lencseegységek és kockázati csoportok

| Lencsemodell neve | Vetítési arány | X141Q-B<br>X141Q-W |
|-------------------|----------------|--------------------|
| XP-57UL           | 0,31 - 0,33    |                    |
| XP-58ZL           | 0,55 - 0,75    |                    |
| XP-59ZL           | 0,74 - 1,08    | RG2                |
| XP-60ZL           | 1,05 - 1,41    |                    |
| XP-61ZL           | 1,40 - 2,11    |                    |
| XP-62ZL           | 2,10 - 4,00    | RG3                |

## Veszélyzóna

Az alábbi ábra ismerteti a projektor által kibocsátott fény sugárzási zónáját (veszélyzóna), amelyet az IEC/EN 62471-5:2015 a 3. kockázati csoportba (RG3) sorol.

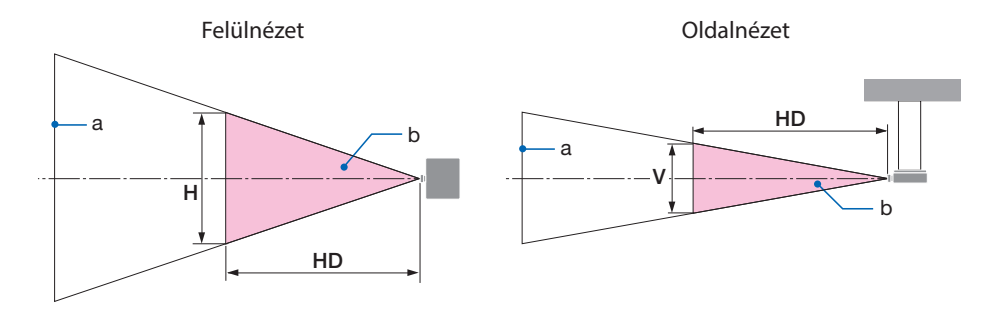

a: Vászon / b: Veszélyes zóna

#### X171Q-B/X171Q-W

|          | Vetítővászon-       | Veszélyes zóna (m) |      | a (m) |
|----------|---------------------|--------------------|------|-------|
| Objektív | távolság<br>TR@0,8″ | HD                 | М    | V     |
| XP-57UL  | 0,31 (Széles)       | 0,13               | 0,41 | 0,26  |
|          | 0,33 (Tele)         | 0,14               | 0,41 | 0,26  |
| XP-58ZL  | 0,55 (Széles)       | 0,23               | 0,42 | 0,26  |
|          | 0,75 (Tele)         | 0,40               | 0,53 | 0,33  |
| XP-59ZL  | 0,74 (Széles)       | 0,33               | 0,53 | 0,33  |
|          | 1,08 (Tele)         | 0,60               | 0,60 | 0,38  |
|          | 1,05 (Széles)       | 0,48               | 0,54 | 0,34  |
| XP-60ZL  | 1,41 (Tele)         | 0,73               | 0,57 | 0,35  |
| XP-61ZL  | 1,40 (Széles)       | 0,62               | 0,49 | 0,31  |
|          | 2,11 (Tele)         | 1,16               | 0,58 | 0,36  |
| XP-62ZL  | 2,10 (Széles)       | 1,18               | 0,57 | 0,36  |
|          | 4,00 (Tele)         | 2,53               | 0,66 | 0,41  |

#### X141Q-B/X141Q-W

| Objektiv | Vetítési arány | Veszélyes zóna (m) |      | a (m) |
|----------|----------------|--------------------|------|-------|
| Objektiv | TR@0,8″        | HD                 | М    | V     |
|          | 2,10 (Széles)  | -                  | -    | -     |
| XP-62ZL  | 2,12 (Közepes) | 1,00               | 0,49 | 0,31  |
|          | 4,00 (Tele)    | 2,11               | 0,56 | 0,35  |

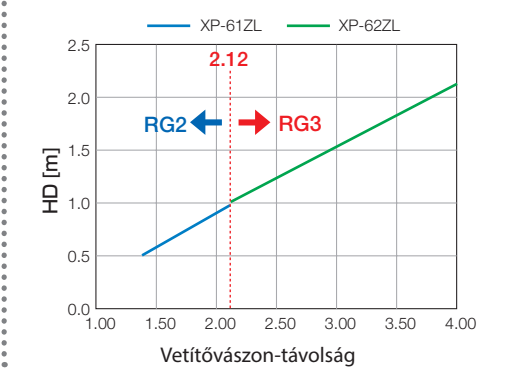

#### A vetítési arány kiszámítása

Vetítési arány = L: Vetítési távolság (m) / W: Képernyő szélessége (m) A vetítési távolságok és a képernyők szélességét illetően lásd a telepítési útmutató "Lencsetípusok és vetítési távolságok" részét.

#### • A biztonsági zóna ismertetése

Biztonsági terület vagy fizikai határok kialakításával lehetőség van az emberi szemek veszélyzónába kerülésének megakadályozására.

Amennyiben a projektor kezelője (operátor) nem tudja megakadályozni, hogy a nézők a veszélyzónába lépjenek, például nyilvános létesítményekben, ajánlott a veszélyzóna körüli legalább 1 m-es területet "biztonsági területként" hagyni a nézők biztonsága érdekében. A projektor fejmagasság feletti telepítése esetén ajánlott a padló és a veszélyzóna között függőlegesen legalább 3 m távolságot tartani.

## • Szerelési példa az elővigyázatossági zóna figyelembevételével (XP-57UL-től eltérő objektív-egységek esetén)

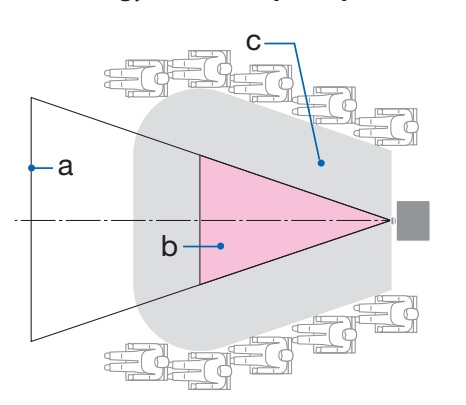

1) Padló vagy asztali telepítési példa

#### 2 Mennyezetre szerelési példa

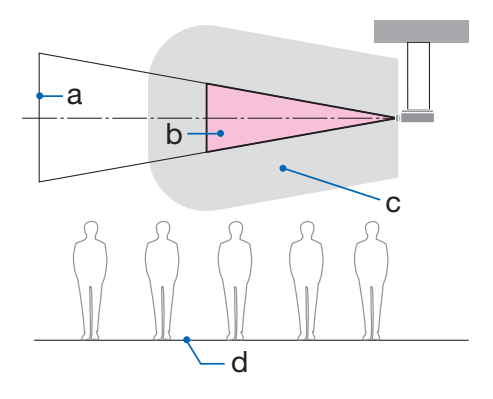

a: Vászon / b: Veszélyzóna / c: Elővigyázatossági zóna / d: padló

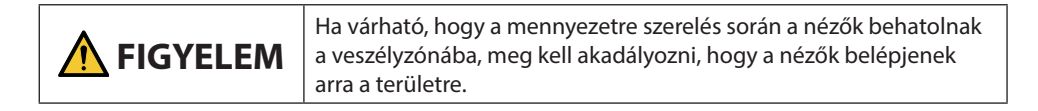

#### ③ Példa a mennyezetre szerelt, lefelé irányuló vetítésre

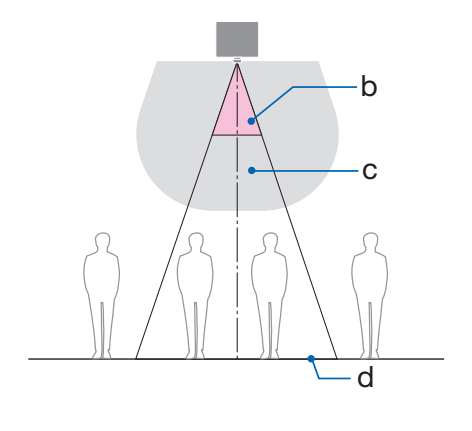

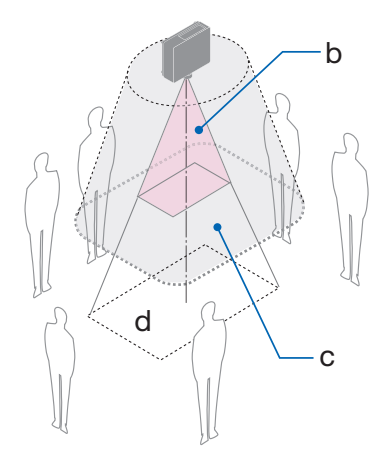

a: Vászon / b: Veszélyzóna / c: Elővigyázatossági zóna / d: padló

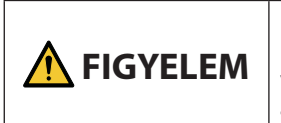

Ha a padló és a veszélyzóna közötti elővigyázatossági zóna nem biztosítható, akkor meg kell akadályozni, hogy a nézők a vetítővászon körüli területre lépjenek, ahogyan az a jobb oldali ábrán látható.

\* Ha objektív-eltolást alkalmaz, kérjük, vegye figyelembe a vetített kép eltolódását az objektív-eltolás mértékének megfelelően. Telepítési példa az elővigyázatossági zóna figyelembevételével

- Szerelési példa az elővigyázatossági zóna figyelembevételével (XP-57UL esetén)
- (1) Padló vagy asztali telepítési példa
- 2 Mennyezetre szerelési példa

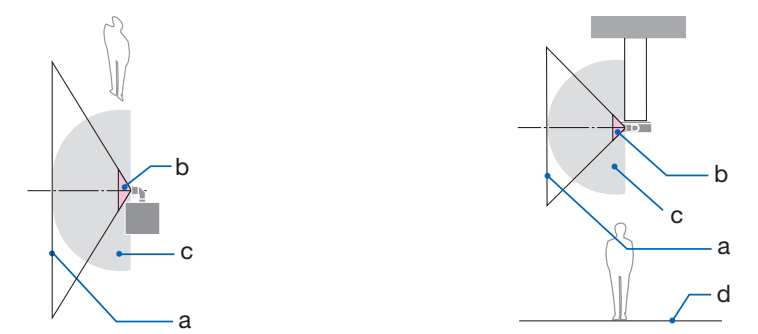

a: Vászon / b: Veszélyzóna / c: Elővigyázatossági zóna / d: Padló

|  | Ha az elővigyázatossági zóna nem biztosítható a padló és a<br>veszélyzóna között, akkor a nézőket el kell tiltani a kivetítő és a<br>vetítővászon közötti térbe való belépéstől. |
|--|----------------------------------------------------------------------------------------------------|
|--|----------------------------------------------------------------------------------------------------|

\* A fenti ábra egy jellemző telepítésre mutat példát. A kivetítő ferde felállításakor is szükséges az elővigyázatossági zóna rögzítése.

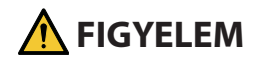

#### Kérjük, minden biztonsági óvintézkedést tartson be.

#### A projektor telepítése

- A projektor elrendezésének megtervezésekor feltétlenül tartsa be a telepítési útmutatóban foglalt biztonsági intézkedéseket.
- A veszély elkerülése érdekében telepítse a készüléket hálózati csatlakozóaljzat közelébe, vagy biztosítson a projektor áramellátásának lekapcsolására szolgáló eszközt, például megszakítót vészhelyzet esetére.
- Hajtsa végre a biztonsági intézkedéseket az emberi szemek veszélyzónába kerüléstől való megóvásának érdekében.
- Válasszon a telepítés helyéhez megfelelő lencsét és biztosítsa az egyes lencsékhez tartozó biztonsági zónát.
   Gondoskodjon a megfelelő biztonsági intézkedések végrehajtásáról a projektor

működtetésekor, a fény beállításakor stb.

• Ellenőrizze, hogy a felszerelt lencse megfelelő biztonsági zónája kellően biztosított-e. Rendszeresen ellenőrizze a zónát, és az ellenőrzésekről vezessen feljegyzéseket.

#### A felszerelést végző személy vagy a forgalmazó köteles utasítani a projektor kezelőjét (operátor) az alábbiakra:

- A projektor működtetése előtt ismertesse a biztonsági tudnivalókat a projektor kezelőjével (operátor).
- A projektor bekapcsolása előtt utasítsa a projektor kezelőjét (operátor) az ellenőrzések végrehajtására (beleértve a projektor által kibocsátott fény biztonsági ellenőrzéseit).
- Utasítsa a projektor kezelőjét (operátor) arra, hogy bármilyen vészhelyzet esetén képesnek kell lennie a projektor vezérlésére, ha az be van kapcsolva.
- Utasítsa a projektor kezelőjét (operátor), hogy a telepítési útmutatót, a használati útmutatót és az ellenőrzések feljegyzéseit könnyen hozzáférhető helyen tartsa.
- Utasítsa őket annak meghatározására, hogy a projektor megfelel-e az egyes országokban és régiókban érvényes szabványoknak.

#### Megjegyzések a telepítéssel és karbantartással kapcsolatban

Ne telepítse vagy tárolja az alábbiakban leírt helyeken.

- A rezgéseket és hatásokat felerősítő helyek Ha olyan helyeken telepíti, ahol a rezgések átadódnak az áramforrásokból és hasonlókból, vagy járművekben vagy hajókon stb. használja, a projektort olyan rezgések vagy ütések érhetik, amelyek károsíthatják a belső alkatrészeket, és ez hibás működéshez vezethet.
- Nagyfeszültségű vezetékek és áramforrások közelében Ez megzavarhatja a készüléket.
- Olyan helyek, ahol erős mágneses mezők keletkeznek Ha mégis így tesz, az meghibásodást okozhat.
- Kültéri és párás vagy poros helyek Olajfüstnek vagy gőznek kitett helyek Olyan helyek, ahol korrozív gázok képződnek A rákerülő anyagok, például olaj, vegyszerek és nedvesség a burkolat eldeformálódását vagy megrepedését, a fém alkatrészek rozsdásodását vagy meghibásodást okozhatják.

## A kereskedő és a telepítő részére

A projektor felszerelésekor, kérjük, olvassa el a weboldalunkon található Telepítési útmutatót (lásd a hátsó borítón).

- 1. A projektor leesésének megakadályozása érdekében a mennyezetre szereléskor ügyeljen arra, hogy az elég erős legyen a kivetítő és a mennyezeti tartóegység együttes súlyának hosszú ideig történő megtartásához.
- 2. A projektor mennyezetre történő szerelésekor ügyeljen arra, hogy azt a mennyezeti tartóegység telepítési útmutatójának megfelelően hajtsa végre. Feltétlenül a rögzített fémszerelvényeket használja, és húzza meg a csavarokat biztonságosan.
- 3. A projektor leesésének megelőzése érdekében használjon leesésgátló vezetékeket.
  - Az épület vagy a szerkezet robusztus részéhez, valamint a projektor biztonsági rúdjának leesésgátló vezetékekkel történő csatlakoztatáshoz használjon kereskedelmi forgalomban kapható fémszerelvényeket.
  - Olyan kereskedelmi forgalomban kapható fémszerelvényeket és leesésgátló vezetékeket használjon, amelyek elég erősek ahhoz, hogy a projektor és a mennyezeti tartóegység együttes súlyát megtartsák.
  - Enyhén lazítsa meg a leesésgátló vezetékeket a projektor tehermentesítése érdekében.
  - A biztonsági rúd elhelyezkedését illetően lásd: "A kivetítő alkatrésznevei" című részt. (→ 6. oldal)

## Személyes adatok biztosítása

Személyazonosításra alkalmas információk, például IP-címek menthetők a kivetítőre. A kivetítő továbbadása vagy leselejtezése előtt törölje ezeket az adatokat a képernyőmenü [RESET] (Visszaallitas) menüpontjának végrehajtásával.

A vissza nem állítható elemeket, kérjük törölje egyenként.

#### Figyelmeztetések a projektor teljesítményének biztosításához

- Ha a lencsék erős, lézerhez hasonló fényt sugároznak, az meghibásodáshoz vezethet.
- Beszéljen a forgalmazóval, mielőtt olyan helyeken használná, ahol sok cigarettafüst vagy por van.
- Ha a projektort nagy magasságokban használja (olyan helyeken, ahol a légköri nyomás alacsony), előfordulhat, hogy az optikai alkatrészeket a szokásosnál hamarabb cserélni kell.
- A projektor mozgatásáról
  - Egyszer vegye le a lencseegységet, és feltétlenül helyezze fel a lencsevédő sapkát a lencse megkarcolásának elkerülése érdekében.
    - Valamint helyezze fel a projektorra a porvédő sapkát.
  - Ne tegye ki a projektort rezgésnek vagy erős ütésnek.
  - Ellenkező esetben a projektor károsodhat.
- Ne használja a dönthető lábakat más célra, mint a projektor dőlésszögének beállítására. A helytelen kezelés, például a projektor szállítása a dönthető lábakat fogva, vagy a falhoz támasztása meghibásodáshoz vezethet.
- Ne érintse meg a vetítőlencse felületét csupasz kézzel. Az ujjlenyomat vagy a szennyeződés a vetítőlencse felületén felnagyítódik, és a készülék kivetíti. Ne érintse meg a vetítőlencse felületét.
- Ne húzza ki a tápkábelt a projektorból vagy a hálózati csatlakozóaljzatból a kivetítés alatt. Ha ez megtörténik, megsérülhet a projektor AC IN csatlakozója vagy hálózati csatlakozódugójának érintkezője. Az AC tápellátás megszakításához a képek kivetítése közben használjon megszakítót stb.
- A távirányító kezeléséről
  - A távirányító nem működik, ha a projektor távoli jelérzékelője vagy a távirányító jeladója erős fénynek van kitéve, vagy ha olyan akadályok vannak közöttük, amelyek akadályozzák a jeleket.
  - A távirányítót a projektortól számított 7 méteren belül működtesse, és mutasson vele a projektor távvezérlőjének érzékelőjére.
  - Ne ejtse le a távirányítót, és az utasításoknak megfelelően kezelje.
  - Ne engedje, hogy a távirányítóra víz vagy egyéb folyadék kerüljön.
     Ha a távirányító nedves lesz, azonnal törölje le.
  - Kerülje a forró és párás helyeken való használatot, amennyire csak lehetséges.
- Tegyen intézkedéseket annak megakadályozására, hogy a képernyőre külső fény vetődjön. Győződjön meg róla, hogy csak a projektor fénye világítson a képernyőre. Minél kevesebb a külső fény a képernyőn, annál nagyobb a kontraszt, és annál gyönyörűbb a kép.
- A képernyőkről

A képek nem lesznek tiszták, ha szennyeződés, karcolás, elszíneződés stb. jelenik meg a képernyőn. Óvatosan kezelje a képernyőt, védje az illékony anyagoktól, a karcolásoktól és a szennyeződésektől.

• Az összes karbantartási műveletet illetően tekintse meg a Telepítési útmutatót, és kövesse pontosan az utasításokat.

### Távolság a projektor telepítésekor

• A projektor telepítésekor tartson elegendő helyet körülötte az alábbiak szerint. Ha nem így tesz, a projektorból kibocsátott forró levegő visszaáramolhat.

Ellenőrizze továbbá, hogy a projektort nem éri-e a légkondicionálóból érkező levegőáramlat. A projektor hőszabályozó rendszere rendellenességet (hőmérsékleti hiba) észlelhet, és automatikusan kikapcsolhatja a tápellátást.

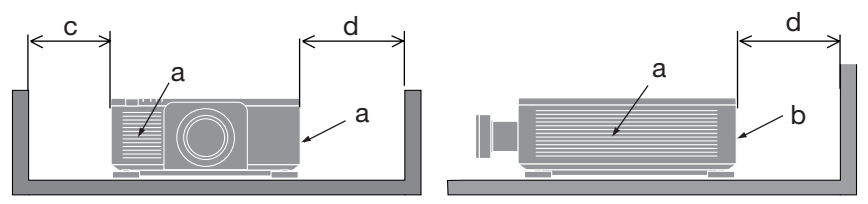

a: Bemeneti szellőzőnyílás / b: Kimeneti szellőzőnyílás / c: legalább 30 cm / d: legalább 50 cm

#### MEGJEGYZÉS:

- A fenti ábrán feltételezzük, hogy elegendő hely van a projektor fölött.
- Több projektor együttes használatakor hagyjon elegendő helyet a projektorok között a levegő be- és kiáramlásához. A szellőzőnyílások letakarásakor a projektor belső hőmérséklete megemelkedik, ami hibás működéshez vezethet.

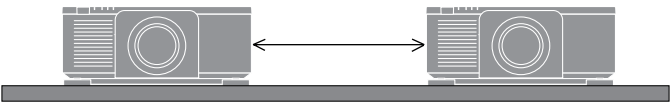

#### A védett eredeti képekre érvényes szerzői jogokról:

Vegye figyelembe, hogy a kivetítőnek kereskedelmi haszonszerzés vagy a közfigyelem felkeltése céljából olyan helyszíneken való használata, mint a kávézók és a szállodák, illetve a kivetített képnek a következő funkciókkal történő összenyomása vagy nyújtása aggályos lehet a vonatkozó törvények által védett szerzői jogok sérelme miatt.

[ASPECT RATIO] (MERETARANY), [KEYSTONE] (TRAPEZTORZITAS), Nagyítás és más hasonló funkciók.

## Védjegyek

- A ProAssist a Sharp NEC Display Solutions, Ltd. védjegye vagy bejegyzett védjegye Japánban, az Egyesült Államokban és más országokban.
- A HDMI, a HDMI High-Definition Multimedia Interface és a HDMI Trade dress kifejezések, valamint a HDMI emblémák a HDMI Licensing Administrator, Inc. védjegyei vagy bejegyzett védjegyei.

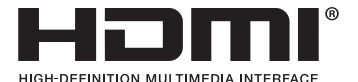

• A HDBaseT<sup>™</sup> és a HDBaseT Alliance embléma a HDBaseT Alliance védjegyei.

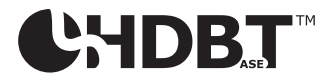

 A DisplayPort<sup>™</sup> és a DisplayPort<sup>™</sup> embléma a Video Electronics Standards Association (VESA<sup>®</sup>) védjegye az Egyesült Államokban és más országokban.

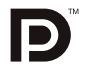

- A DLP<sup>®</sup> és a DLP embléma a Texas Instruments védjegye vagy bejegyzett védjegye az Egyesült Államokban és más országokban.
- A PJLink védjegy a Japánban, az Amerikai Egyesült Államokban és más országokban és területeken bejelentett védjegyjogok védjegye.
- A Blu-ray a Blu-ray Disc Association védjegye.
- A Crestron<sup>™</sup> és a Crestron Connected<sup>™</sup> a Crestron Electronics Inc. vállalat védjegyei vagy bejegyzett védjegyei az Egyesült Államokban és más országokban.
- A jelen felhasználói kézikönyvben említett egyéb termék- és cégnevek a megfelelő jogosultak védjegyei vagy bejegyzett védjegyei lehetnek.

# 1. Ellenőrizze a termék áttekintését, a szállított tételeket és az alkatrészek nevét

## 1-1. A kivetítő bemutatása

Ez a fejezet bemutatja az új kivetítőjét, valamint ismerteti a funkciókat és kezelőszerveket.

#### • Egylapkás DLP-kivetítő nagy felbontással és nagy fényerővel

A képet 3840 × 2400 pixel (4K) felbontásban, 16:10 képarányban vetíti.

| Modell neve     | Fényerő                            |
|-----------------|------------------------------------|
| X171Q-B/X171Q-W | 16500 lm (100 - 130 VAC: 14000 lm) |
| X141Q-B/X141Q-W | 13500 lm                           |

#### • Szabadalmaztatott, zárt szerkezet, amely rendkívül nagyfokú porállóságot nyújt

A kivetítő kiváló porvédelme miatt nem rendelkezik szűrővel. A szűrőcsere ezért szükségtelen.

#### • A fénymodulban egy hosszú élettartamú lézerdióda van felszerelve

A lézerfényforrás hosszú élettartamú, így a cserére, beállításra és egyéb karbantartásra hosszabb ideig nem lesz szükség.

#### • A beépítési helynek megfelelően választható opcionális objektívek széles választéka

Ez a kivetítő 6 féle opcionális objektívet támogat, így a különböző telepítési helyekhez és vetítési módszerekhez igazodó objektívek választékát kínálja.

Vegye figyelembe, hogy a gyárból történő szállításkor nincs felszerelve objektív. Kérjük, az opcionális objektíveket külön vásárolja meg.

#### • 360 fokos vetítés

A kivetítő "billenésmentes" funkcióval van felszerelve a 360°-os függőleges vetítéshez és "gördülésmentes" funkcióval a 360°-os vízszintes vetítéshez.

#### Motoros objektív-vezérlés a gyors és egyszerű beállításhoz

A kivetítőn vagy a távvezérlőn található gombok segítségével a zoom, a fókusz és a pozíció (objektíveltolás) beállítható.

#### • Számos bemeneti csatlakozó, például HDMI, DisplayPort, HDBaseT, SDI stb.

A kivetítő HDMI (1/2), DisplayPort (1/2), HDBaseT, SDI (IN/OUT) bemeneti csatlakozókkal van felszerelve.

A kivetítő HDMI bemeneti csatlakozói és DisplayPort bemeneti csatlakozói támogatják a HDCP-t.

A HDBaseT, amelyet a HDBaseT Alliance támogat és fejleszt, egy fogyasztói elektronikai (CE) és kereskedelmi csatlakozási technológia.

#### • Több képernyős vetítés több kivetítő használatával

Több kivetítőt is egymás mellé állíthat, hogy nagy felbontású képet jelenítsen meg egy nagyobb vásznon.

Ezenkívül a vásznak határait egy élsimító funkcióval simítják.

#### 1. Ellenőrizze a termék áttekintését, a szállított tételeket és az alkatrészek nevét

#### Vezetékes LAN támogatása

Felszerelve a LAN és HDBaseT portokkal. Az ezekhez a portokhoz csatlakoztatott vezetékes LAN segítségével a kivetítő számítógépen keresztül vezérelhető.

#### • Praktikus segédszoftver (User Supportware)

Ez a kivetítő támogatja a segédszoftvereinket.

A NaViSet Administrator 2 segítségével vezetékes LAN-kapcsolaton keresztül számítógépen keresztül vezérelheti a kivetítőt.

A ProAssist egy olyan szoftver, amely lehetővé teszi például a kivetítő objektívjének vezérlését a kivetítőhöz LAN-kábellel csatlakoztatott számítógépről. Előfordulhat, hogy a ProAssist egyes funkciói nem kompatibilisek a kivetítővel.

Kérjük, látogasson el weboldalunkra az egyes szoftverek letöltéséhez.

URL: https://www.sharp-nec-displays.com/dl/en/index.html

#### Crestron Connected-kompatibilitás

A kivetítő támogatja a Crestron Connected szolgáltatást, amely lehetővé teszi, hogy a hálózatba csatlakoztatott több eszközt egy számítógépről lehessen kezelni és vezérelni.

A részletekért tekintse meg a Crestron Electronics, Inc. weboldalát.

https://www.crestron.com/

\* A kivetítő nem támogatja a XiO Cloud szolgáltatást.

## 1-2. Mi van a dobozban?

Győződjön meg arról, hogy a doboz minden felsorolt dolgot tartalmaz. Ha a fentiek közül valamelyik darab hiányzik, vegye fel a kapcsolatot a kereskedővel.

Kérjük, őrizze meg az eredeti dobozt és a csomagolóanyagokat, ha valaha is el kell szállítani a kivetítőt.

#### Kivetítő

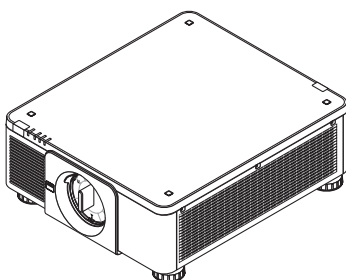

#### Porvédő sapka az objektívhez

\* A kivetítőt objektív nélkül szállítják.

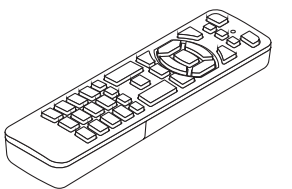

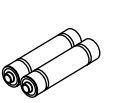

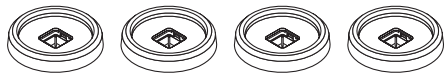

Távvezérlő

AAA alkáli elemek (x2) 4 egymásra helyezhető tartó

#### [X171Q-B/X171Q-W] Tápkábel (× 3) [X141Q-B/X141Q-W] Tápkábel (× 2)

|                          |               | [csak X171Q-B/X171Q-W] |
|--------------------------|---------------|------------------------|
|                          |               |                        |
|                          | (AC 120 V)    | (AC 200 V)             |
| Európa/Azsia/Dél-Amerika | Észak-Amerika |                        |

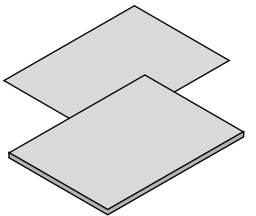

Fontos információ
Rövid beüzemelési útmutató

Csak USA Korlátozott garancia Európai vásárlók Az aktuális garanciafeltételeket megtalálhatják a weboldalunkon: https://www.sharpnecdisplays.eu

## 1-3. A kivetítő alkatrésznevei

## Előlap

Az objektív külön kapható. Az alábbi leírás az XP-61ZL objektív felszerelése esetén érvényes.

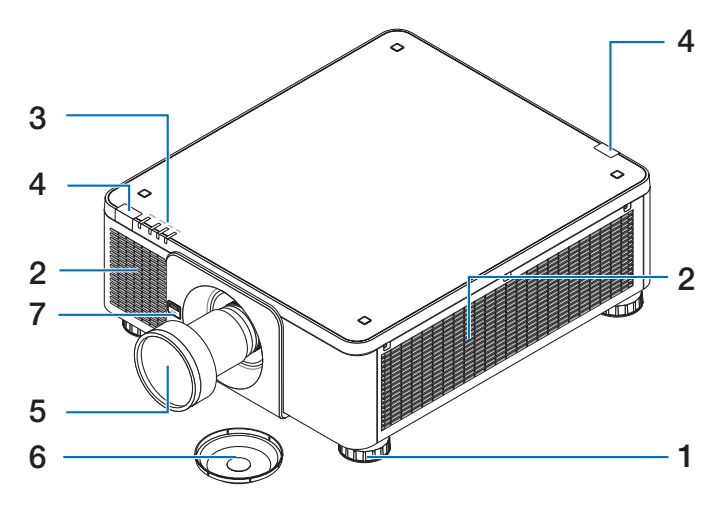

#### 1. Dönthető láb

Forgassa el a dönthető lábakat a bal/jobb tájolás beállításához.

#### 2. Légbeszívó nyílás

Külső levegőt szív be a készülék hűtéséhez.

#### 3. Mutató szekció

A jelzőfény kigyullad vagy villog a kivetítő állapotának jelzésére (bekapcsolva/ készenlétben/stb.)

#### 4. Távvezérlő-érzékelő

A távvezérlő jeleinek fogadásához. A kivetítő elülső és hátsó részén, két helyen található.

### 5. Objektív

A képek innen kerülnek kivetítésre. (Az objektív külön kapható.)

#### 6. Lencsevédő sapka

(Az opcionális objektív a lencsevédővel együtt kerül szállításra.)

## 7. Objektív kioldó (LENS) gomb

Ez az objektív eltávolítására szolgál.

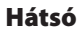

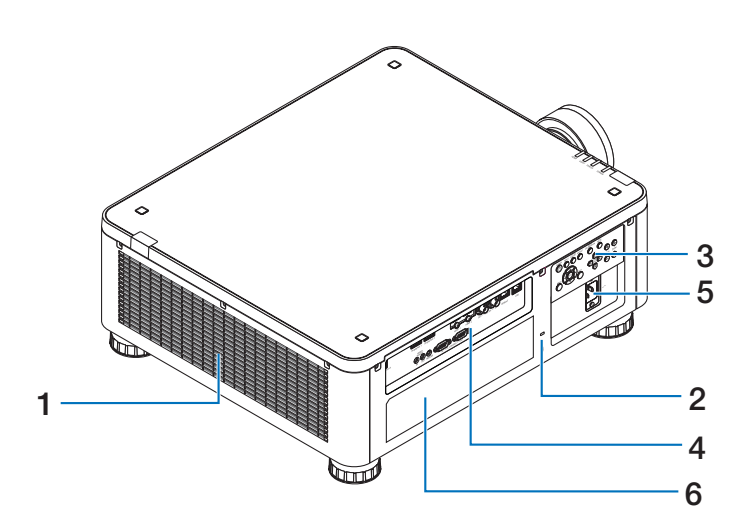

#### 1. Légkifúvó nyílás

A felmelegedett levegő innen távozik.

#### 2. Biztonsági nyílás ( 🕅 )\*

Ezt a lopásgátló kábel csatlakoztatásához használják.

#### 3. Kezelőszervek

Itt kapcsolható BE/KI a kivetítő tápellátása, és itt kapcsolható át a vetített kép jele.

#### 4. Végberendezések

Csatlakoztassa a különböző videojelek kábeleit.

#### 5. Váltóáramú bemeneti csatlakozó

Csatlakoztassa ide a mellékelt vezeték háromvillás dugóját, és dugja a másik végét egy aktív fali konnektorba.

#### 6. Címke

\* Biztonsági és lopásvédelmi zár, amely kompatibilis a Kensington biztonsági kábelekkel/eszközökkel. A termékekért látogasson el a Kensington weboldalára.

#### Alul

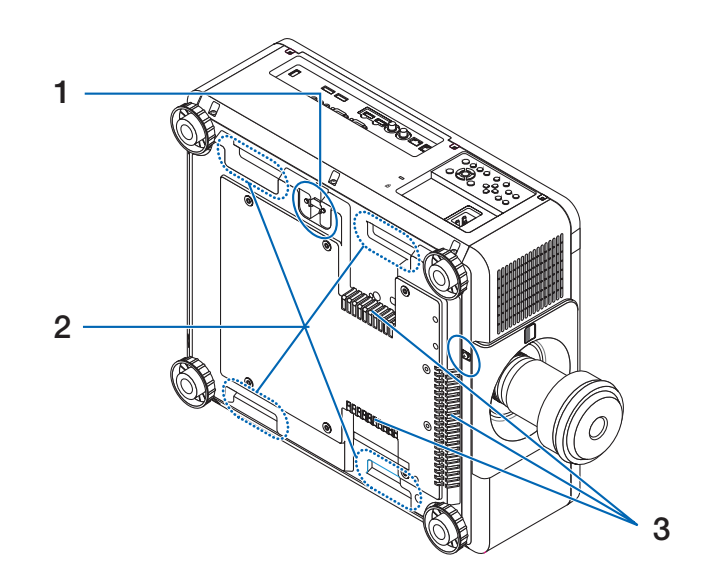

#### 1. Biztonsági rúd

Csatlakoztasson lopásgátló eszközt. A biztonsági rúd legfeljebb 0,18 hüvelyk/ 4,6 mm átmérőjű biztonsági huzalokat vagy láncokat fogad be.

2. Fogantyú (4 helyen található) A szállításhoz.

#### 3. Légbeszívó nyílás

Külső levegőt szív be a készülék hűtéséhez.

## **A**VIGYÁZAT:

A kivetítő mozgatásához legalább két emberre van szükség. Ugyanakkor ne fogja meg és ne tartsa a kivetítőt a fogantyúkon kívül máshol. Ha egyedül próbálja mozgatni a kivetítőt, az hátfájást vagy egyéb sérüléseket okozhat.

## Kezelőszervek/Kijelzések

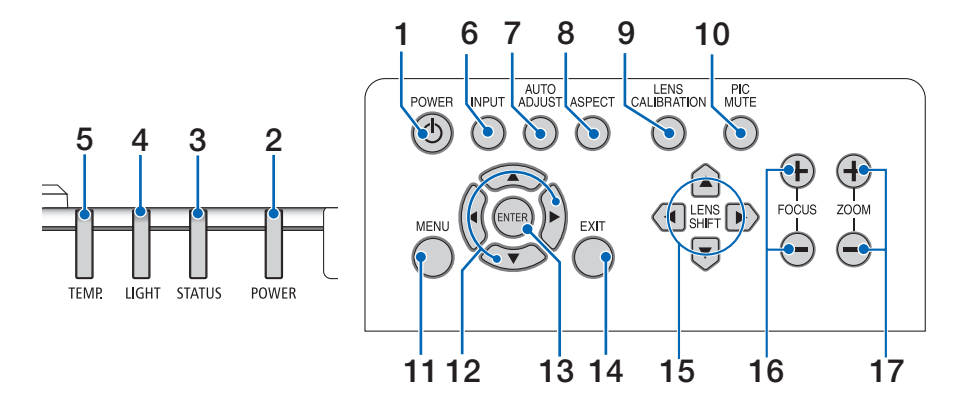

## 1. (POWER) gomb

A kivetítő bekapcsolt és készenléti állapota között vált.

A készülék kikapcsolása során (készenléti állapot) a gomb egyszeri megnyomásával egy megerősítő üzenet jelenik meg a képen, ezért nyomja meg még egyszer a gombot.

## 2. POWER jelzőfény

A kivetítő energia-állapotát mutatja. A kijelző zöld színnel világít, ha a készülék be van kapcsolva. A tápellátás állapotától függően piros vagy narancssárga színben világít vagy villog, ha a tápellátás kikapcsolt állapotban van. A részletes tudnivalókért tekintse meg a "Jelzőfény üzenet" című részt.

 $(\rightarrow$  36. oldal)

## 3. STATUS jelzőfény

Kigyullad vagy villog, ha a készülék billentyűzár üzemmódban, az objektív kalibrálása közben stb. megnyomják valamelyik kezelőgombot. A részletekért olvassa el a "Jelzőfény üzenet" című részt. ( $\rightarrow$  36. oldal)

## 4. LIGHT jelzőfény

A fényforrás állapotát jelzi forrás.

## 5. TEMP. jelzőfény

Magas hőmérsékletet jelez a kivetítő körül.

## 6. INPUT gomb

Kiválasztja a bemeneti jelet. Ha gyorsan megnyomja, megjelenik a bemenetválasztó képernyő. Ha egy másodpercig vagy hosszabb ideig nyomja meg, akkor egy sor automatikus ellenőrzés kezdődik a következő sorrendben: HDMI1 → HDMI2 → DisplayPort1 → DisplayPort2 → HDBaseT → SDI, és ha bemeneti jelet észlel, akkor az a jel kerül kivetítésre.

## 7. AUTO ADJUST gomb

Automatikusan beállítja a vetített képet az optimális állapothoz.

## 8. ASPECT gomb

Ez minden egyes megnyomásakor átállítja a képarányt.

## 9. LENS CALIBRATION gomb

Az objektív egység és az objektív eltolásának beállítási tartománya kalibrálásra kerül, és az objektív visszakerül a kiindulási helyzetbe.

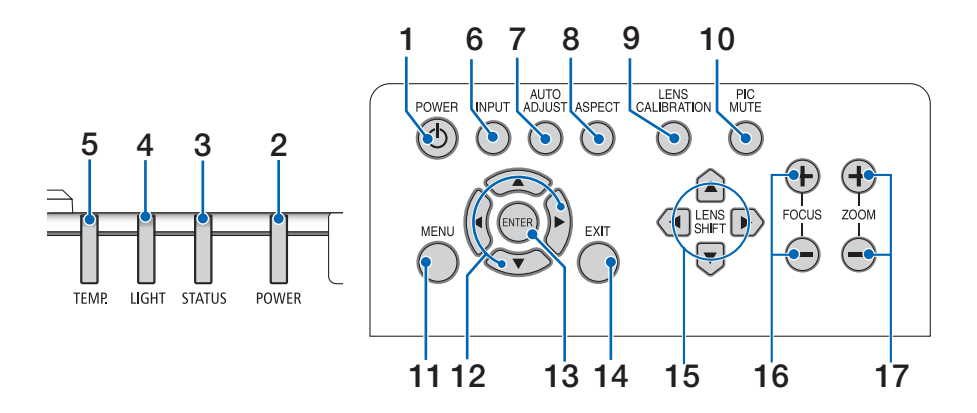

#### 10. PIC MUTE gomb

Rövid időre kikapcsolja a képet. Nyomja meg újra a gombot a visszakapcsoláshoz.

#### 11. MENU gomb

Megjeleníti a különböző beállítások és beállítások képernyőmenüjét.

#### 12. ▲▼◀▶ gombok

- Amikor megjelenik a képernyőmenü, a VA S gombokkal válassza ki a beállítani vagy módosítani kívánt elemet.
- Változtatja a mintát, amikor a tesztminta megjelenik.

#### 13. ENTER gomb

A képernyőmenü megjelenítésekor a következő menübe lép. Megerősíti az elemet, amikor megjelenik a megerősítő üzenet.

#### 14. EXIT gomb

Bezárja a menüt, amikor megjelenik a képernyőmenü.

Törli a műveletet a megerősítő üzenet megjelenésekor.

#### 15. SHIFT gomb

A vetített kép helyzetének beállítása.

#### 16. FOCUS gomb

Állítsa be a vetített kép élességét.

#### 17. ZOOM gomb

Módosítja a vetített kép méretét.

## Csatlakozásokat tartalmazó panel funkciói

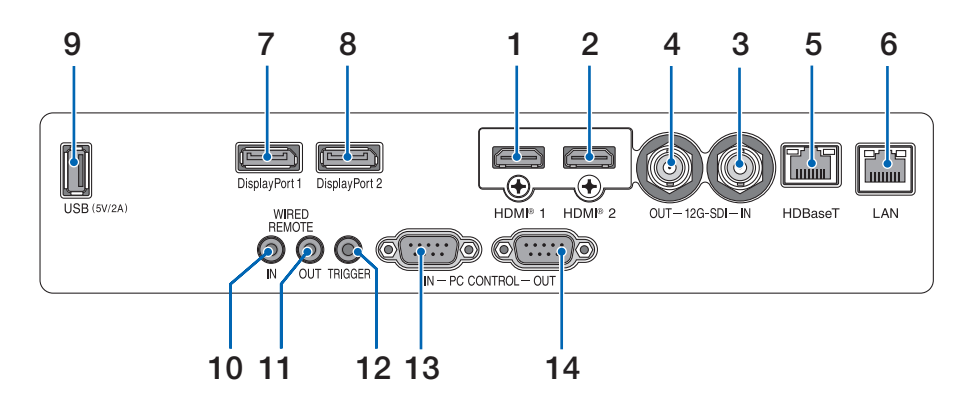

## 1. HDMI 1 csatlakozó (Type A)

Csatlakoztatható a számítógép, blu-ray lejátszó stb. kimeneti csatlakozóihoz.

 HDMI 2 csatlakozó (Type A) Csatlakoztatható a számítógép, blu-ray lejátszó stb. kimeneti csatlakozóihoz.

## 3. SDI IN csatlakozó (BNC)

Videoeszköz SDI kimenetéhez csatlakozik.

#### 4. SDI OUT csatlakozó (BNC)

Kibocsátja a videojelet az SDI IN csatlakozóra.

## 5. HDBaseT aljzat (RJ-45)

Csatlakoztatható a kereskedelemben kapható HDBaseT-kompatibilis átviteli eszközökhöz.

#### 6. LAN aljzat (RJ-45)

A készüléket vezetékes LAN-hoz csatlakoztatja.

#### 7. DisplayPort 1 aljzat

Csatlakozik a számítógép DisplayPort kimeneti aljzatához stb.

#### 8. DisplayPort 2 aljzat

Csatlakozik a számítógép DisplayPort kimeneti aljzatához stb.

## 9. USB aljzat (Type A)

5,0 V/2,0 A áramforrást biztosít, amikor a kivetítő be van kapcsolva.

#### 10. WIRED REMOTE IN aljzat (sztereó mini)

Ezt a csatlakozót a kivetítő vezetékes távvezérléséhez használja.

#### MEGJEGYZÉS:

 Ha egy távvezérlő kábel csatlakozik a REMOTE aljzathoz, az infravörös távvezérlővel végzett műveletek nem végezhetők el.
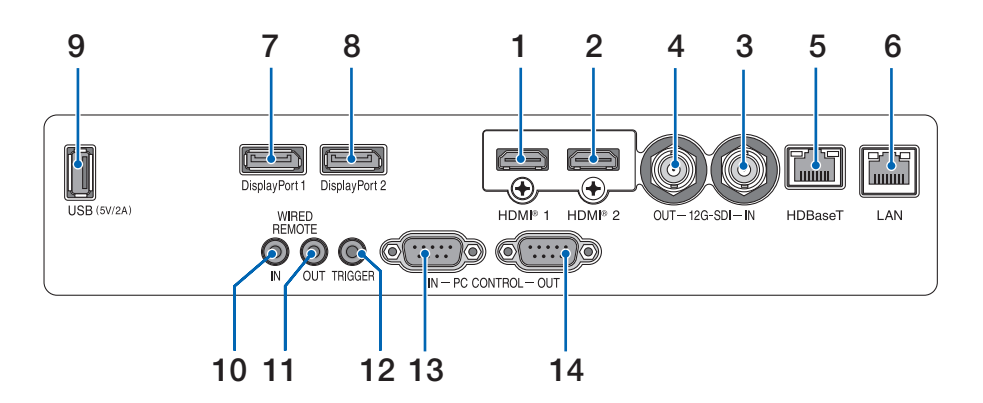

### 11. WIRED REMOTE OUT aljzat

Kibocsátja a videojelet a WIRED REMOTE IN aljzatra.

### 12. TRIGGER aljzat

A kivetítő bekapcsolásakor vezérlőfeszültséget ad ki a vetítővászon számára.

Csatlakoztasson egy vetítővászon-vezérlőt vagy más eszközt, amellyel például a vászon magasságát vezérelheti, amikor a kivetítő be- vagy kikapcsolódik.

### 13. PC CONTROL IN aljzat (D-Sub 9 tűs)

Ezt az aljzatot PC vagy vezérlőrendszer csatlakoztatására használja. Ez lehetővé teszi a kivetítő soros kommunikációs protokollal történő vezérlését.

### 14. PC CONTROL OUT aljzat (D-Sub 9 tűs)

Kibocsátja a vezérlőjelet a PC CONTROL IN aljzatra.

# 1-4. A távvezérlő részeinek elnevezése

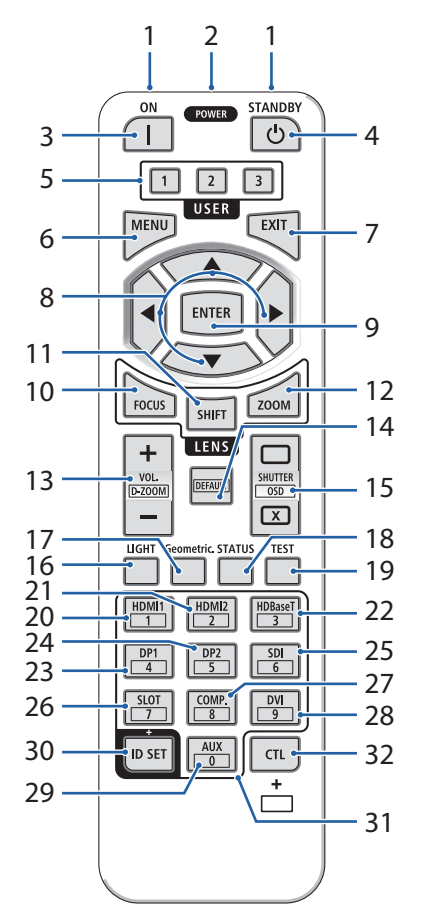

### 1. Infravörös jeladó

A távvezérlő jelei infravörös sugarak révén továbbítódnak. Irányítsa a távvezérlőt a kivetítőn lévő távvezérlő vevőegységére.

### 2. Távvezérlő Jack-aljzat

A vezetékes működéshez csatlakoztasson ide egy kereskedelmi forgalomban kapható távvezérlő kábelt.

### 3. POWER ON gomb ( )

Bekapcsolja a készüléket készenléti üzemmódban van.

### 4. POWER STANDBY gomb (🕛)

A gomb egyszeri megnyomásával megjelenik a leállítás megerősítő üzenete. Nyomja meg még egyszer a POWER STANDBY (vagy ENTER) gombot a kivetítő kikapcsolásához.

### 5. USER 1/2/3 gomb

- USER1: Automatikusan beállítja a vetített képet az optimális állapothoz.
- USER2/3: (Ennél a kivetítő sorozatnál nem elérhető.)

### 6. MENU gomb

Megjeleníti a különböző beállítások és beállítások képernyőmenüjét.

# 7. EXIT gomb

Bezárja a menüt, amikor megjelenik a képernyőmenü. Megszakítja a műveletet a megerősítő üzenet megjelenésekor.

# 8. ▲▼**∢**▶ gomb

- Amikor megjelenik a képernyőmenü, használja a ▼▲◀▶ gombokat a beállítani vagy módosítani kívánt elem kiválasztásához.
- Változtatja a mintát, amikor a tesztminta megjelenik.

# 9. ENTER gomb

A képernyőmenü megjelenítésekor a következő menübe lép. Megerősíti az elemet, amikor megjelenik a megerősítő üzenet.

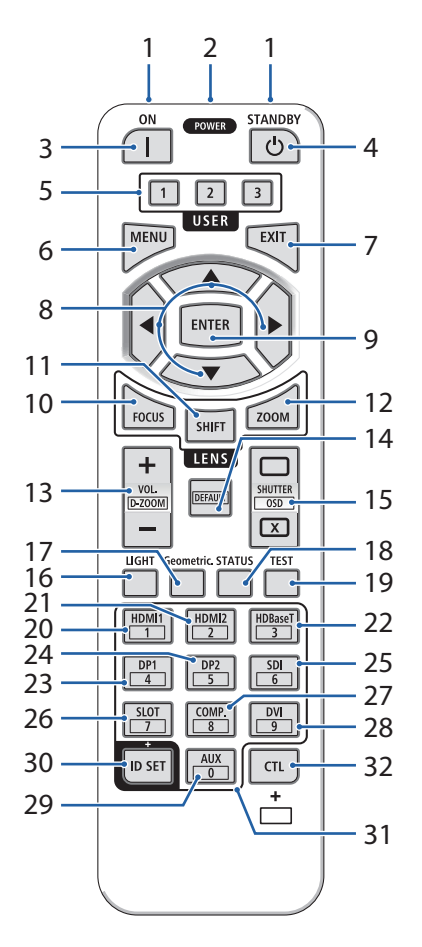

### 10. FOCUS gomb

Megnyitja a fókuszbeállítási képernyőt. Beállítja az (objektív) fókuszát a ◀ / ► gombokkal.

#### 11. SHIFT gomb

Megjelenik a lencseeltolás beállítási képernyője. A ▼▲◀▶ gombokkal állítsa be az objektív helyzetét.

### 12. ZOOM gomb

Megnyitja a zoom beállítási képernyőt. Állítsa be a zoom mértékét a  $\mathbf{V} \mathbf{A}$  gombokkal.

### 13. VOL./D-ZOOM (+)(-) gomb

A CTL gomb egyidejű megnyomásával a kép nagyítható vagy kicsinyíthető (visszatér az eredeti állapotba).

### 14. DEFAULT gomb

(Ennél a kivetítő sorozatnál nem elérhető.)

### 15. SHUTTER/OSD OPEN ( )/CLOSE ( ) gomb

Nyomja meg a CLOSE gombot a fényforrás kikapcsolásához és a vetítés ideiglenes leállításához. nyomja meg az OPEN gombot a folytatáshoz. Nyomja meg egyszerre a CTL és a CLOSE gombokat a képernyőmenü bezárásához (képernyőn történő némítás). A CTL és az OPEN gombok egyidejű megnyomásával lépjen vissza.

### 16. LIGHT gomb

Ez váltja a [REF. LIGHT MODE] elemet minden megnyomására.

### 17. Geometric. gomb

Megjeleníti a képernyőmenü [DISPLAY] elemét.

### 18. STATUS gomb

Megjeleníti a képernyőmenü [INFO.] elemét.

### 19. TEST gomb

Tesztábrát vetít ki.

### 20. HDMI1 gomb

A HDMI1 bemenet kiválasztása.

### 21. HDMI2 gomb

A HDMI2 bemenet kiválasztása.

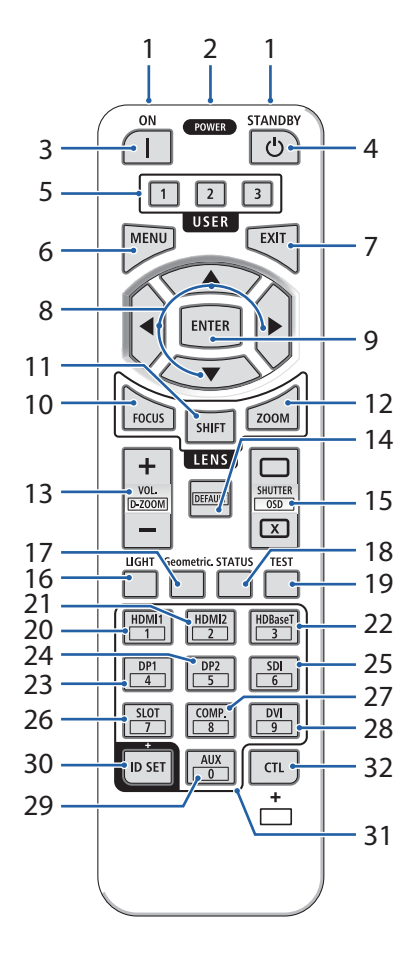

### 22. HDBaseT gomb

A HDBaseT bemenet kiválasztása.

#### 23. DP1 gomb

A DisplayPort1 bemenet kiválasztása.

### 24. DP2 gomb

A DisplayPort2 bemenet kiválasztása.

#### 25. SDI gomb

Az SDI bemenet kiválasztása.

### 26. SLOT gomb

(Ennél a kivetítő sorozatnál nem elérhető.)

### 27. COMP. gomb

(Ennél a kivetítő sorozatnál nem elérhető.)

### 28. DVI gomb

(Ennél a kivetítő sorozatnál nem elérhető.)

### 29. AUX gomb

(Ennél a kivetítő sorozatnál nem elérhető. A jövőbeni bővítéshez)

### 30. ID SET gomb

A vezérlőazonosító beállítására szolgál, amikor a távvezérlővel több kivetítőn egyedi műveleteket végeznek.

### 31. Számbillentyűzet gomb

A vezérlőazonosító beállítására szolgál, amikor a távvezérlővel több kivetítőn egyedi műveleteket végeznek (vezérlőazonosító beállítása). A 0 gomb lenyomása az ID SET gomb lenyomva tartása mellett eltávolítja a vezérlőazonosító beállításait.

### 32. CTL gomb

Ez egy többcélú gomb, amely más gombokkal kombináltan használható.

# Az elem behelyezése

1. Nyomja meg a reteszt, és vegye le az elemfedelet.

- 2. Helyezzen be AAA alkáli elemeket. Ügyeljen arra, hogy az elemek pozitív (+) és negatív (-) pólusa a megfelelő irányba nézzen.
- 3. Csúsztassa vissza az elemtartó rekesz fedelét kattanásig.

#### MEGJEGYZÉS:

• Az elemek cseréje során vásároljon 2 azonos típusú AAA alkáli elemet.

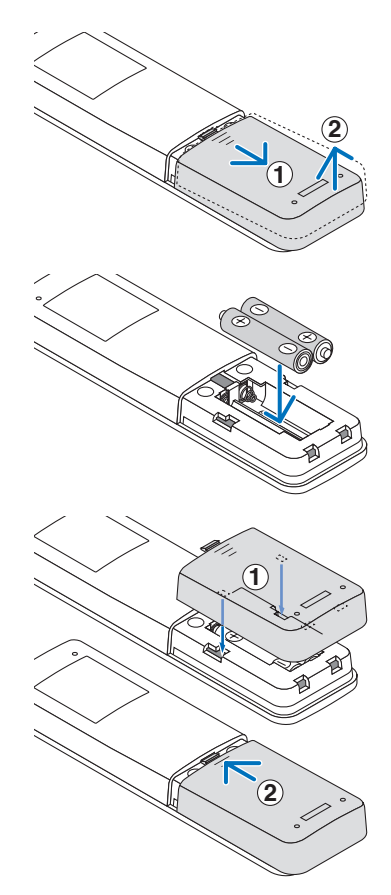

# A távvezérlővel kapcsolatos óvintézkedések

- Óvatosan kezelje a távvezérlőt.
- Ha a távvezérlő vízzel érintkezne, azonnal törölje szárazra.
- Kerülje a túlságosan meleg vagy párás környezetet.
- Ne zárja rövidre, hevítse vagy szedje szét az elemeket.
- Tilos az elemeket tűzbe dobni.
- Ha huzamosabb ideig nem tervezi használni a távvezérlőt, vegye ki az elemeket.
- Ügyeljen arra, hogy az elemek pozitív (+) és negatív (-) pólusa a megfelelő irányba nézzen.
- Ne használjon új és régi, illetve különböző típusú elemeket egyszerre.
- Az elhasznált elemektől a helyi szabályozást betartva szabaduljon meg.
- Felhívjuk figyelmét, hogy ha több kivetítő van a közelben telepítve, előfordulhat, hogy a többi kivetítő véletlenül bekapcsolódik, amikor a távvezérlővel bekapcsolja a készüléket.

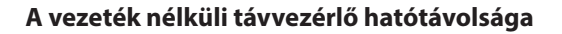

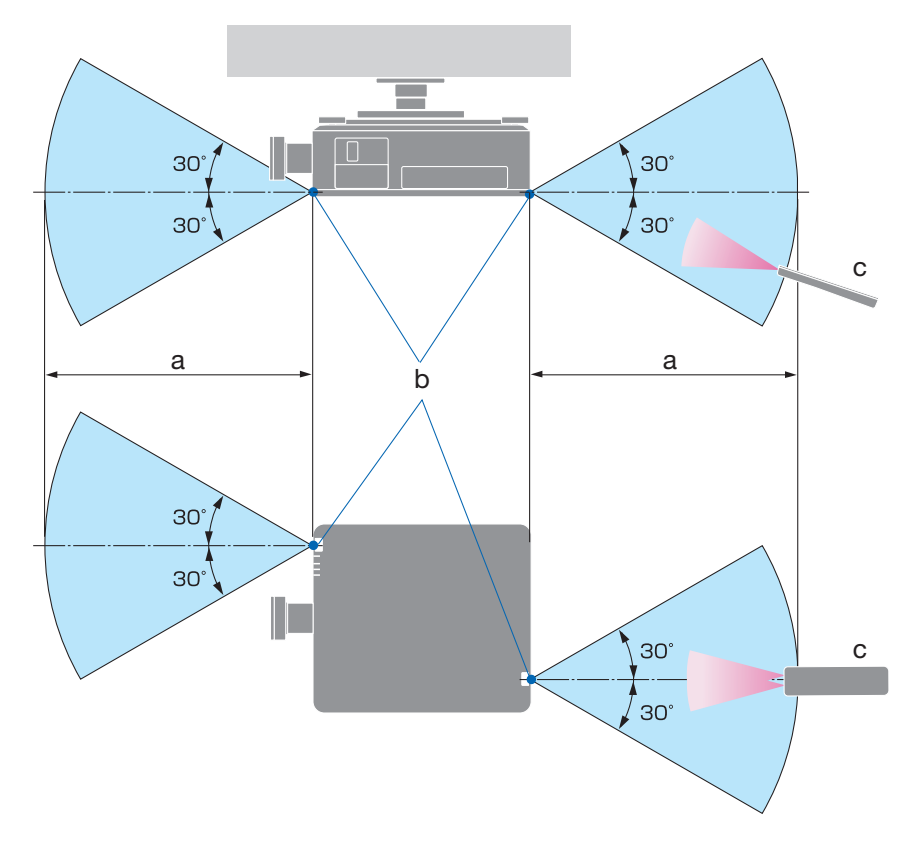

a: 7 m/276" / b: Távérzékelő a kivetítő burkolatán / c: Távvezérlő

 A kivetítő nem reagál, ha tárgyak vannak a távvezérlő és a távvezérlő-érzékelő között, vagy ha erős fény esik az érzékelőre. A gyenge elemek is megakadályozhatják, hogy a távvezérlő helyesen működtesse a kivetítőt.

# A távvezérlő használata vezetékes üzemmódban

Csatlakoztassa a távvezérlő kábel egyik végét a REMOTE aljzathoz, a másik végét pedig a távvezérlő Jack-aljzatához.

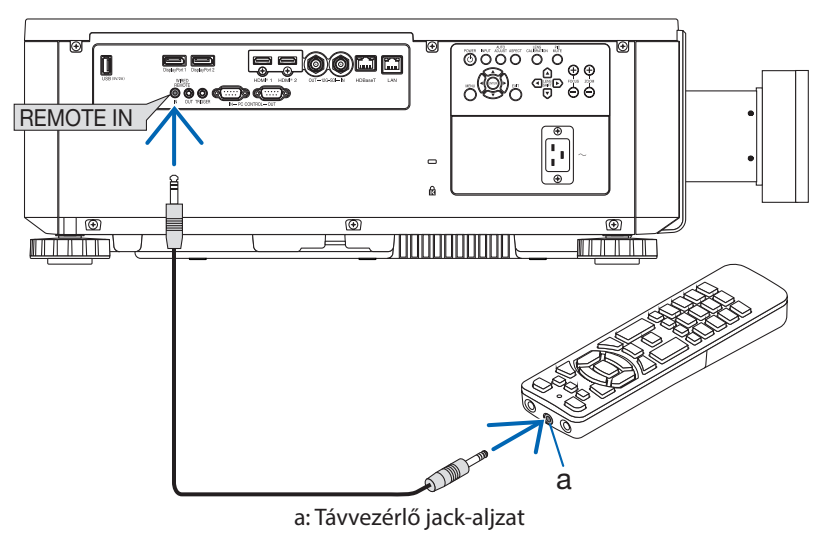

### MEGJEGYZÉS:

- Ha egy távvezérlő kábel van behelyezve a REMOTE csatlakozóba, a távvezérlő nem működik infravörös vezeték nélküli kommunikáció esetén.
- A távvezérlő nem kap tápfeszültséget a kivetítőből a REMOTE csatlakozón keresztül. Elemre akkor van szükség, ha a távvezérlőt vezetékes üzemmódban használják.

# 2. Kép vetítése (alapművelet)

Ez a szakasz a kivetítő bekapcsolását és a kép vászonra vetítését írja le.

# 2-1. A kép vetítésének folyamata

# 1. lépés

• A számítógép csatlakoztatása/A tápkábel csatlakoztatása(→ 18. oldal)

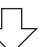

# 2. lépés

• A kivetítő bekapcsolása (→ 20. oldal)

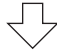

# 3. lépés

• Forrás kiválasztása (→ 23. oldal)

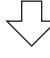

# 4. lépés

• A kép méretének és helyzetének beállítása (→ 24. oldal)

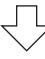

# 5. lépés

Bemutató tartása

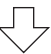

# 6. lépés

• A kivetítő kikapcsolása (→ 31. oldal)

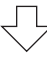

# 7. lépés

• Használat után (→ 32. oldal)

# 2-2. A számítógép csatlakoztatása/A tápkábel csatlakoztatása

### 1. Csatlakoztassa a számítógépet a kivetítőhöz.

Ez a szakasz egy számítógéphez való alapvető csatlakozást mutat be.

Csatlakoztasson egy kereskedelmi forgalomban kapható HDMI-kábelt a számítógép HDMIkimeneti csatlakozója és a kivetítő HDMI 1 IN vagy HDMI 2 IN csatlakozója közé.

### 2. Csatlakoztassa a mellékelt hálózati kábelt az kivetítőhöz.

Először csatlakoztassa a mellékelt tápkábel háromvillás dugóját a kivetítő AC IN csatlakozójához, majd csatlakoztassa a mellékelt tápkábel másik dugóját közvetlenül a fali konnektorba. Ne használjon semmilyen dugóátalakítót.

# \Lambda VIGYÁZAT:

 A készüléket kizárólag azzal a feltétellel használja, hogy a tápkábel a földhöz csatlakozik. Ha a tápkábel nem csatlakozik a földhöz, elektromos áramütést okozhat. Kérjük, győződjön meg arról, hogy a tápkábel közvetlenül a fali konnektorba van csatlakoztatva és megfelelően földelve van.

Ne használjon két vezetékes dugó-átalakítót.

• Ügyeljen arra, hogy a kivetítő és a számítógép (jelforrás) ugyanarra a földelési pontra csatlakozzon.

Ha a kivetítő és a számítógép (jelforrás) különböző földelési pontokhoz csatlakozik, a földelési potenciál ingadozása tüzet vagy füstöt okozhat.

 A tápkábel meglazulásának megakadályozása érdekében győződjön meg arról, hogy a tápkábel dugójának minden villája teljesen be van dugva a kivetítő AC IN csatlakozójába. Ha a tápkábel lazán csatlakozik, tüzet vagy elektromos áramütést okozhat.

A tápkábel csatlakoztatásakor a kivetítő POWER jelzőfénye világít.

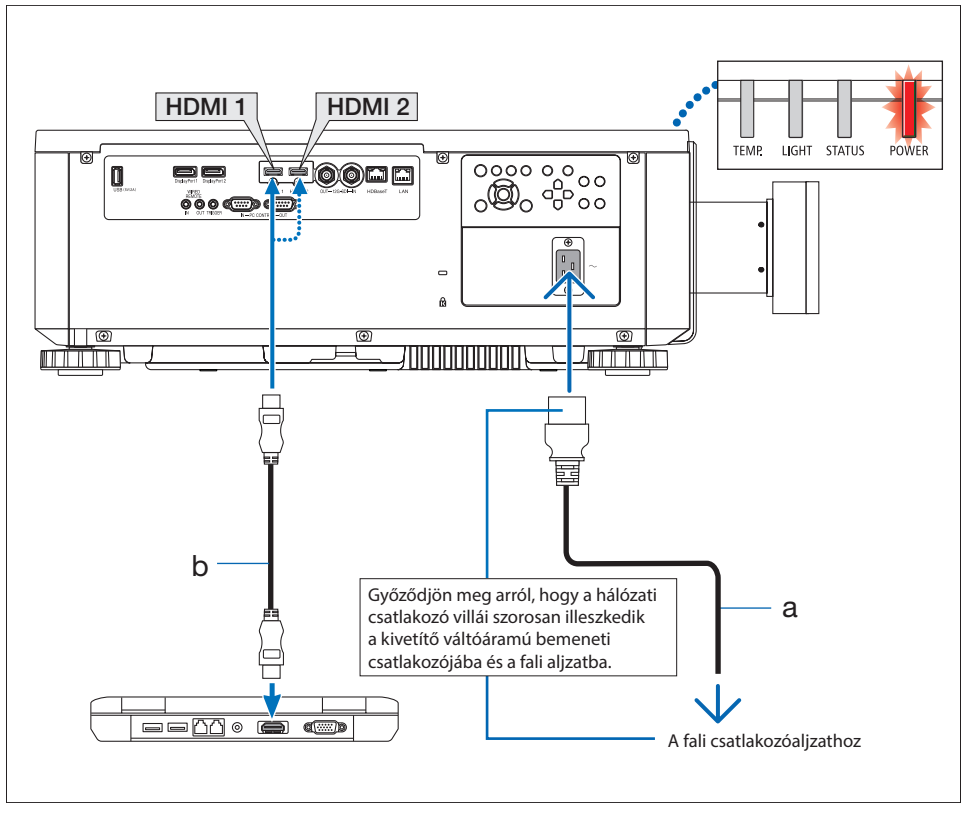

a: Tápkábel (tartozék) / b: HDMI-kábel (nem tartozék)

• Használjon Premium High Speed HDMI-kábelt.

# \Lambda VIGYÁZAT:

A kivetítő egyes részei átmenetileg felmelegedhetnek, ha a kivetítőt a POWER gombbal kikapcsolják, vagy ha a kivetítő normál működése közben a hálózati tápellátás megszakad. Legyen óvatos a kivetítő felvétele során.

# 2-3. A kivetítő bekapcsolása

# **FIGYELMEZTETÉS**

A kivetítő erős fényt bocsát ki. A készülék bekapcsolásakor a kivetítő oldaláról vagy hátuljáról (a veszélyzónán kívülről) működjön. A kivetítő bekapcsolásakor győződjön meg arról is, hogy a kivetítő hatósugarában tartózkodó személyek közül senki nem néz az objektívbe.

1. Vegye le a lencsék védőkupakját.

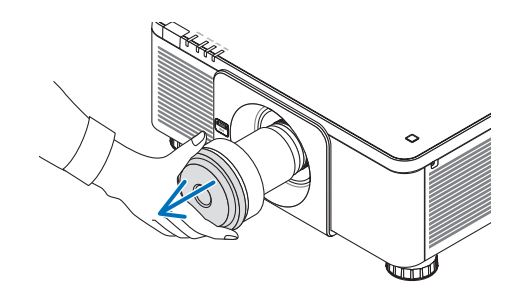

 Nyomja meg a (b) (POWER) gombot a kivetítőn vagy a POWER ON gombot a távvezérlőn.

A piros színnel világító POWER jelzőfény zöld színnel kezd villogni. Ezután megjelenik a kép a vásznon.

Miután bekapcsolta a kivetítőt, győződjön meg arról, hogy a számítógép vagy a videó forrás be van kapcsolva.

MEGJEGYZÉS:

 Kék képernyő (kék háttérrel) jelenik meg, ha nincs bemeneti jel (a gyári alapértelmezett menübeállítások szerint).

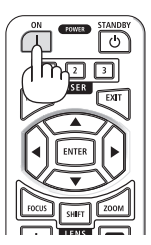

## Az objektív kalibrálása

Az objektív felszerelése vagy cseréje után feltétlenül végezze el a [LENS CALIBRATION] műveletet a kivetítő burkolatán található LENS CALIBRATION gomb megnyomásával. Végezze el a [LENS CALIBRATION] műveletet akkor is, ha az objektív elmozdulásával kapcsolatos hibát észlel. A kalibrálás korrigálja az állítható objektíveltolódási tartományt. Akkor is végezze el a [LENS CALIBRATION] műveletet, ha az objektíveltolás során hiba lép fel.

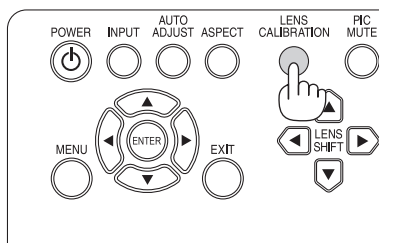

# Megjegyzés az indítóképernyőhöz (Menünyelv-választó képernyő)

Amikor első alkalommal kapcsolja be a kivetítőt, megjelenik az Indítás menü. Ebben a menüben választhatja ki a 9 menünyelv egyikét.

# A nyelv kiválasztásához kövesse az alábbi lépéseket:

 Használja a ▲ vagy ▼ gombot a menü 9 nyelve egyikének kiválasztásához.

| INPUT                        |        | DISPLAY | SETUP(1) | SETUP(2) | INFO. |
|------------------------------|--------|---------|----------|----------|-------|
| LANGUAGE                     |        |         |          |          |       |
| <ul> <li>ENGLISH</li> </ul>  |        |         |          |          | 4∕►   |
| O FRANÇAIS                   |        |         |          |          | 4∕►   |
| <ul> <li>ESPAÑOL</li> </ul>  |        |         |          |          | 4∕►   |
| <ul> <li>DEUTSCH</li> </ul>  |        |         |          |          | 4∕►   |
| <ul> <li>PORTUGUI</li> </ul> | İs     |         |          |          | 4∕►   |
| ○ 簡体中文                       |        |         |          |          | 4∕►   |
| ○ 繁體中文                       |        |         |          |          | 4∕►   |
| ○ 日本語                        |        |         |          |          | 4∕►   |
| ○ 한국어                        |        |         |          |          | 4∕►   |
|                              |        |         |          |          |       |
|                              |        |         |          |          |       |
|                              |        |         |          |          |       |
| MENU                         | = BACK | ITEM AD | JUST 🕪   | SCRO     |       |

2. A választás véglegesítéséhez nyomja meg az ENTER gombot.

Miután ez megtörtént, folytathatja a menü kezelését.

Ha szeretné, később is kiválaszthatja a menü nyelvét.

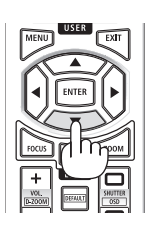

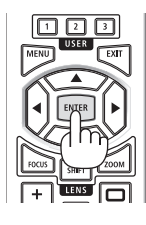

### MEGJEGYZÉS:

- Ne helyezze az objektív-védősapkát az objektíve, amíg a kivetítő be van kapcsolva. Ha az objektív-védősapka rajta van, akkor a magas hőmérséklet miatt elgörbülhet.
- Ha a POWER jelzőfény rövid időközökkel zöld színben villog, a tápfeszültség nem kapcsolható ki a főkapcsoló gomb segítségével.
- Ha a kivetítőt alvó üzemmódban vagy más hasonló állapotban tartják, a belső alkatrészek hőmérséklete megemelkedhet, még akkor is, ha a kivetítőt a normál üzemi hőmérsékleten belül használják. Ha a tápfeszültséget ebben az állapotban kapcsolja be, a hűtőventilátor bekapcsolódik, és a kép rövid idő után kivetítésre kerül.

# 2-4. Jelforrás kiválasztása

# A számítógépes vagy videó jelforrás kiválasztása

### MEGJEGYZÉS:

• Kapcsolja be a kivetítőhöz csatlakoztatott számítógépet vagy videoforrás-készüléket.

# A kivetítő burkolatán lévő gombok használata

Az INPUT gomb megnyomásával a következő bemeneti forrásra vált. HDMI1  $\rightarrow$  HDMI2  $\rightarrow$  DisplayPort1  $\rightarrow$  DisplayPort2  $\rightarrow$ HDBaseT  $\rightarrow$  SDI  $\rightarrow$  HDMI1  $\rightarrow$  ...

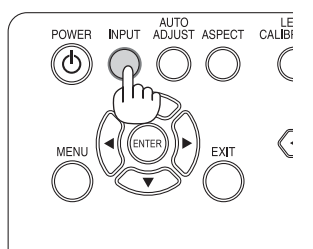

# A távvezérlő használata

Nyomja meg a HDMI1 vagy HDMI2 gombot.

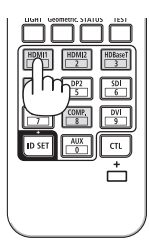

# 2-5. A kép méretének és helyzetének beállítása

A kép méretének és helyzetének beállításához használja az objektíveltolást, az állítható dőlésszögű lábat, a zoomot és a fókuszt.

Ismételje meg ezeket a beállításokat, amíg el nem éri az optimális vetítési feltételeket. Ebben a fejezetben a rajzok és a kábelek az áttekinthetőség kedvéért nem szerepelnek.

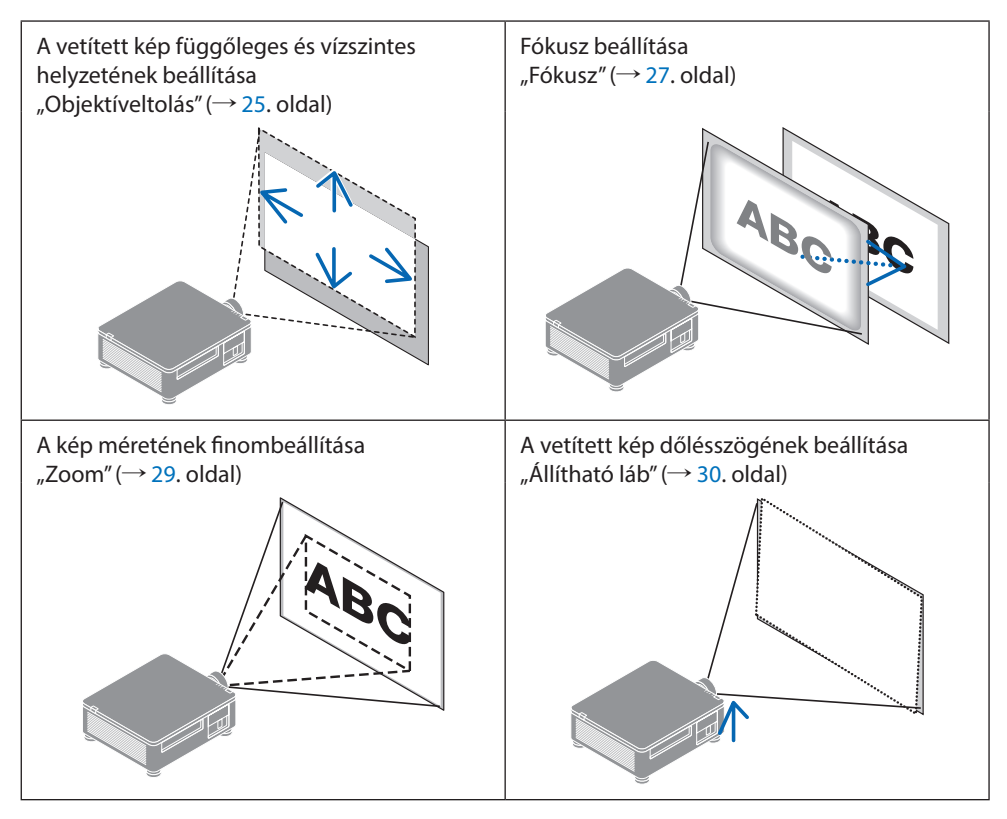

### MEGJEGYZÉS:

 A SHIFT, FOCUS és ZOOM gombok a távvezérlőn nem működnek a tesztminta vetítése közben. Ha a távvezérlőt használja, módosítsa a beállítást a MENU gomb megnyomásával a képernyőmenü megnyitásához, majd válassza a [DISPLAY]→[LENS]→[LENS CONTROL] lehetőséget.

# A vetített kép függőleges helyzetének állítása (lencseeltolás)

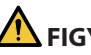

# FIGYELEM!

- A beállítást a kivetítő hátuljánál vagy oldalán tartózkodva végezze el. Ha ezeket a műveleteket elöl végzi, a kibocsátott erős fény árthat a szemének, sérülést okozva.
- Tartsa távol a kezét az objektív rögzítő részétől, miközben objektív-eltolást végez. Ennek elmulasztása azt eredményezheti, hogy a mozgó objektív becsípheti az ujjakat.

### A kivetítő burkolatán lévő gombok használata

- Nyomja meg a LENS SHIFT ▼▲◀▶ gombokat a vetített kép mozgatásához.
- A távvezérlő használata
- 1. Nyomja meg a SHIFT gombot.

Megjelenik a [LENS CONTROL (SHIFT)] képernyője.

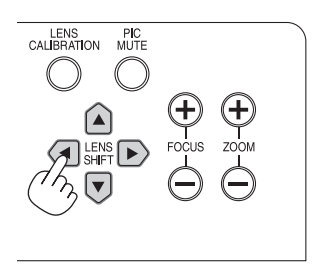

2. A VA sombok megnyomásával mozgathatja a képet.

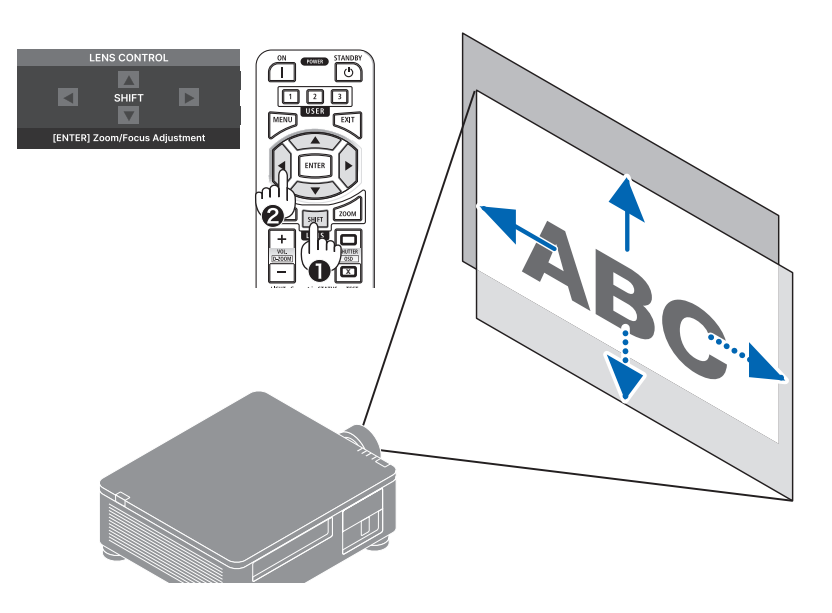

## Az objektív kezdőpontba állítása

Nyomja meg a LENS CALIBRATION gombot. A kivetítőre szerelt objektív visszatér a kiindulási helyzetbe. (nagyjából a középső helyzetbe)

#### MEGJEGYZÉS:

• Ha az objektív az átlós irányban a maximumra van eltolva, a kép perifériás területe sötét vagy árnyékos lesz.

#### TIPP:

 Az alábbi ábra az XP-61ZL objektívegység eltolásának beállítási tartományát mutatja (vetítési módszer: Asztali/Elöl).

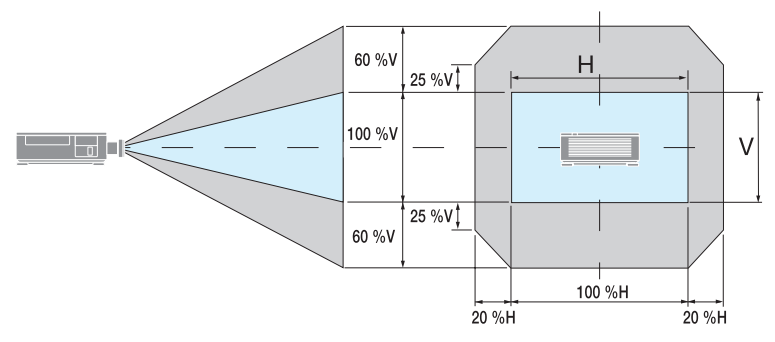

A szimbólumok leírása: A V a függőleges (a vetített kép magasságát), a H a vízszintes (a vetített kép szélességét) irányt jelöli.

# FÓKUSZ

## (1) A fókusz beállítása az optikai tengely körül (Motoros élességállítás)

#### A kivetítő burkolatán lévő gombok használata

- Nyomja meg a FOKUSZ (+) vagy (-) gombot a fókusz optikai tengely körüli állításához.
  - \* A képen egy példa látható, amikor az objektív felfelé mozog. Állítsa be az objektívet, amíg a vetítővászon alsó széle élessé nem válik.

### A távvezérlő használata

1. Nyomja meg a FOCUS vagy ZOOM gombot.

Megjelenik a [LENS CONTROL (ZOOM/ FOCUS)] képernyő.

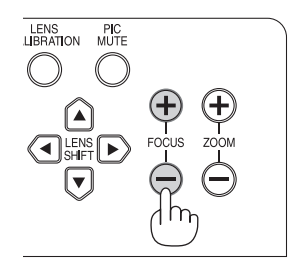

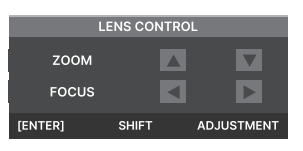

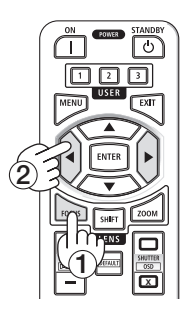

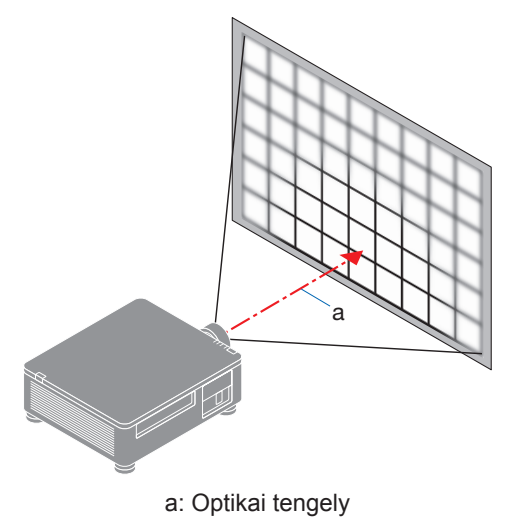

## ②A kép perifériás területe élességének beállítása (Kézi élességállítás)

Fordítsa el a perifériás fókuszgyűrűt az óramutató járásával megegyező vagy ellentétes irányba.

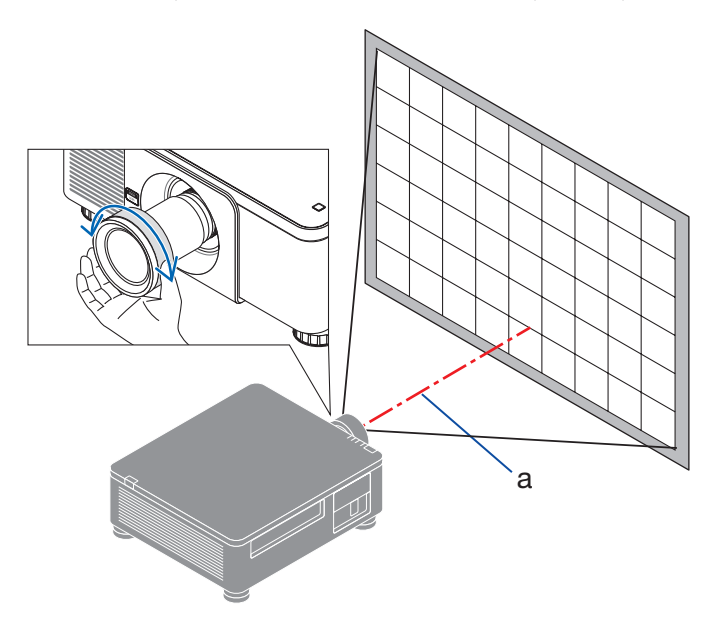

3 Ismételje meg a 1 és 2 lépéseket, amíg a teljes vetítővászon élesen nem látható.

### Zoom

A kivetítő burkolatán lévő gombok használata

1. Nyomja meg a ZOOM (+) vagy (-) gombot a zoom beállításához.

### A távvezérlő használatával

- Nyomja meg a ZOOM vagy a FOCUS gombot. Megjelenik a [LENS CONTROL (ZOOM/FOCUS)] képernyő.
- 2. Nyomja meg a ▲▼ gombokat a nagyítás beállításához.

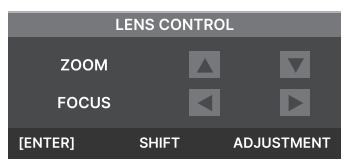

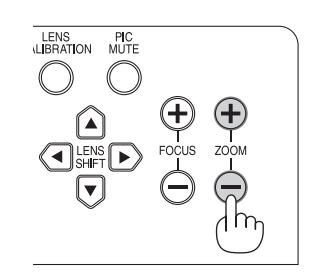

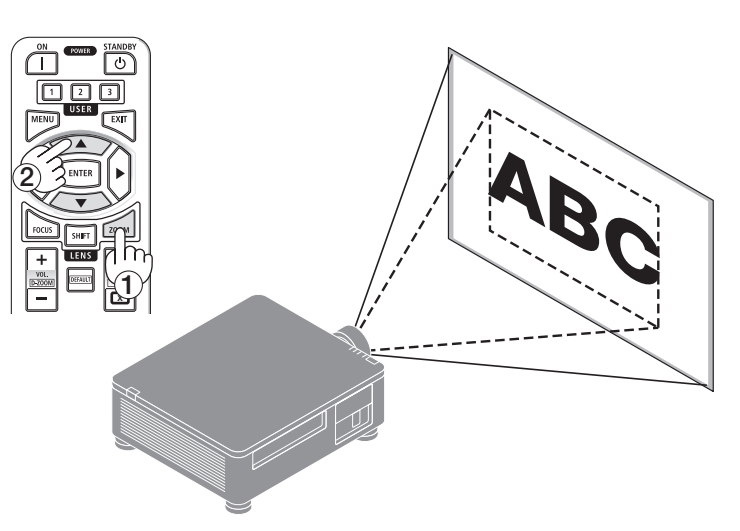

# A dönthető láb beállítása

 A kép vetítési pozíciója a burkolat aljának négy sarkában elhelyezett dönthető láb segítségével állítható be.

A dönthető láb magassága a forgatásával állítható.

"A vetített kép magasságának beállítása"

A vetített kép magassága az elülső vagy a hátsó dönthető láb elforgatásával állítható.

"Ha a vetített kép ferde"

Ha a vetített kép ferde, akkor a kép vízszintesre állításához forgassa el a bal vagy a jobb dönthető lábat.

- A dönthető láb maximum 10 mm-rel hosszabbítható.
- A dönthető láb segítségével a kivetítő legfeljebb 1°-kal dönthető.

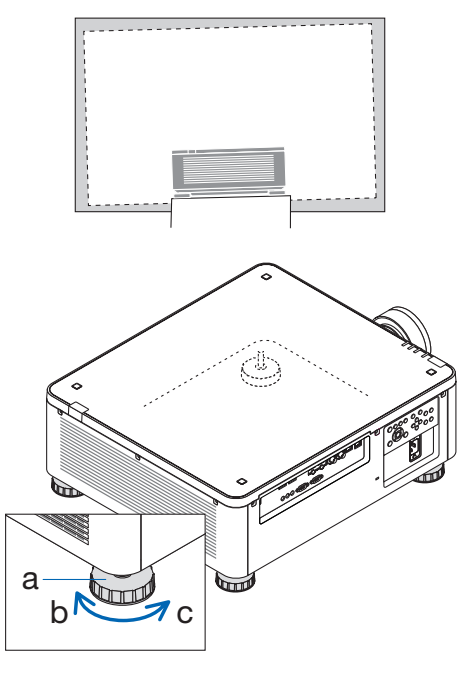

a: Dönthető láb / b: Fel / c: Le

#### MEGJEGYZÉS:

- Ne nyújtsa ki a dönthető lábat 10 mm/0,4"-nél nagyobb mértékben. Ha így tesz, a kivetítő labilissá válik.
- Ügyeljen arra, hogy a két dönthető lábat elöl egyszerre hosszabbítsa vagy rövidítse meg.
   Ugyanez vonatkozik a hátsó lábra is, különben a kivetítő súlya az egyik oldalra nehezedik, és ez károsíthatja azt.
- Ne használja a dönthető lábakat a kivetítő telepítési szögének állításától eltérő célokra. A dönthető láb helytelen kezelése, például a kivetítőnek a dönthető lábat megragadva történő hordozása vagy a dönthető láb segítségével a falra akasztása károsíthatja a kivetítőt.

# 2-6. A kivetítő kikapcsolása

### A kivetítő kikapcsolásához:

 Először Nyomja meg a (b) (POWER) gombot a kivetítőn vagy a STANDBY gombot a távvezérlőn.

Megjelenik a [POWER OFF / ARE YOU SURE ?] üzenet.

POWER OFF ARE YOU SURE ?

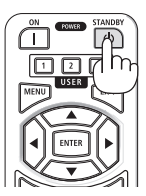

2. Másodszor, nyomja meg újra a 🕘 (POWER) vagy a STANDBY gombot.

A fényforrás kikapcsolódik és az áramellátás megszakad.

# A FIGYELEM!

 A kivetítő egyes részei átmenetileg felmelegedhetnek, ha a kivetítőt a POWER gombbal kikapcsolják, vagy ha a kivetítő normál működése közben a hálózati tápellátás megszakad. Legyen óvatos a kivetítő felvétele során.

MEGJEGYZÉS:

- Ha a POWER jelzőfény rövid időközökkel zöld színben villog, a tápfeszültség nem kapcsolható ki.
- Vetítés közben ne húzza ki a tápkábelt a kivetítőből vagy a fali aljzatból. Ellenkező esetben a kivetítő AC IN aljzata vagy a tápcsatlakozó dugó érintkezői megsérülhetnek. A váltóáram kikapcsolásához a kép vetítése közben használja a megszakítót stb.
- A beállítások vagy beállítási változtatások elvégzése és a menü bezárása után 10 másodpercen belül ne válassza le a kivetítő hálózati tápellátását. Ez a beállítások elvesztéséhez vezethet.

# 2-7. Használat után

- 1. Húzza ki a hálózati vezetéket.
- 2. Minden egyéb csatlakoztatott kábelt húzzon ki.
- 3. Szerelje fel az objektív-védősapkát az objektívre.
- 4. A kivetítő mozgatása előtt csavarja be a dönthető lábat, ha meghosszabbították.

# 3-1. Műszaki adatok

| Modell neve                         |                                   |                                           | X171Q-B/X171Q-W X141Q-B/X141Q-W                          |                            |  |
|-------------------------------------|-----------------------------------|-------------------------------------------|----------------------------------------------------------|----------------------------|--|
| Módszer                             |                                   | Egy darab DLP® lapka                      |                                                          |                            |  |
| Felbontás                           |                                   | 9 216 000 képpont (3840 pont × 2400 sor)  |                                                          |                            |  |
| A fő alkatrészek műszaki adatai     |                                   |                                           | · · · · ·                                                |                            |  |
|                                     | DMD panel                         | Méret                                     | 0,8″ (méretarány: 16:10)                                 |                            |  |
|                                     |                                   | Pixelek (*1)                              | 2 304 000 (1920 pont × 1200 sor)                         |                            |  |
|                                     | Vetítőobjektívek                  |                                           | Lásd az opcionális obiektív műszaki adatait (→ 35 oldal) |                            |  |
|                                     |                                   | Zoom                                      | Motorizált                                               |                            |  |
|                                     |                                   | Fókusz                                    | Motorizált                                               |                            |  |
|                                     |                                   | Lencsemozgatás                            | Motorizált                                               |                            |  |
|                                     | Fényforrás                        |                                           | Lézerdióda foszforral                                    |                            |  |
| Fényt                               | teljesítmény <sup>(*2) (*3)</sup> |                                           | 16500 lm 13500 lm                                        |                            |  |
|                                     |                                   |                                           | (100 - 130 VAC: 14000 lm)                                |                            |  |
| Vászo                               | onméret (vetítési táv             | volság)                                   | 50"-600" (a vetítési távolság az                         | objektívtől függ)          |  |
| Szính                               | űség                              |                                           | 10 bites színfeldolgozás (kb. 1,0                        | )7 milliárd szín)          |  |
| Pászt                               | ázás frekvenciája                 | Vízszintes                                | 15 kHz, 24-153 kHz                                       |                            |  |
|                                     |                                   | Függőleges                                | 24, 25, 30, 48 Hz, 50-85 Hz, 100,                        | , 120 Hz                   |  |
| Beme                                | eneti/kimeneti csatla             | akozók                                    |                                                          |                            |  |
|                                     | HDMI 1/2                          | Videó bemenet                             | Type A × 2                                               |                            |  |
|                                     |                                   |                                           | Deep Color, LipSync, HDCP <sup>(*4)</sup> , 4            | ιK                         |  |
|                                     | HDBaseT                           | Videó bemenet                             | RJ-45 x1,                                                |                            |  |
|                                     |                                   |                                           | Deep Color, LipSync, HDCP <sup>(*4)</sup> , 4            | K                          |  |
|                                     |                                   | Vezérlés                                  | 100BASE-TX, PJLink class1                                |                            |  |
|                                     | SDI IN                            | Videó bemenet                             | BNC x1 12G                                               |                            |  |
|                                     | SDI OUT                           | Videó kimenet                             | BNC x1 12G                                               |                            |  |
|                                     | DisplayPort 1/2                   | Videó bemenet                             | DisplayPort $\times$ 2                                   |                            |  |
|                                     |                                   |                                           | Deep Color, LipSync, HDCP <sup>(*4)</sup> , 4            | K                          |  |
|                                     | USB                               | 1                                         | USB Type A × 1, 5,0 V/2,0 A tápf                         | eszültség                  |  |
| Vezér                               | lőcsatlakozók                     | LAN                                       | RJ-45 × 1, 10BASE-T/100BASE-T                            | X, PJLink class1           |  |
|                                     |                                   | PC CONTROL IN                             | D-Sub 9 tűs × 1                                          |                            |  |
|                                     |                                   | PC CONTROL OUT                            | D-Sub 9 tűs × 1                                          |                            |  |
|                                     |                                   | WIRED REMOTE IN                           | Sztereó mini jack × 1                                    |                            |  |
|                                     |                                   | WIRED REMOTE OUT                          | Sztereó mini jack × 1                                    |                            |  |
| - /                                 |                                   | TRIGGER                                   | Sztereó mini jack × 1                                    |                            |  |
| Beep                                | itett hangszóró                   | 5)                                        | Nem értelmezhető.                                        |                            |  |
| A has                               | ználat környezete 🖄               | 5)                                        | Uzemi hőmérséklet: 32 és 113°F között (0 és 45°C között) |                            |  |
|                                     |                                   |                                           | Uzemi paratartalom: 20 es 80%                            | (nem lecsapodo)            |  |
|                                     |                                   |                                           | Tárolási nómerseklet: 14 es 140                          | F KOZOTT (-10-TOI 60°C-IG) |  |
|                                     |                                   |                                           | lizomi tongorgzint folotti maga                          | (nem lecsapodo)            |  |
|                                     |                                   |                                           | 10000 láb között                                         |                            |  |
|                                     |                                   |                                           | (1499 - 3000 m / 5000 - 10000 láb · Állítsa a [FAN MODE] |                            |  |
|                                     |                                   |                                           | értéket [HIGH]-ra)                                       |                            |  |
| Áramforrás                          |                                   |                                           | 100-240 V, 50/60 Hz                                      |                            |  |
| Energiafogyasztás                   |                                   | 1080 W (100-130 VAC) 1080 W (100-240 VAC) |                                                          |                            |  |
|                                     |                                   | 1290 W (200-240 VAC)                      |                                                          |                            |  |
| Áramfogyasztás Hálózat engedélyezye |                                   | 2,0 W (100-240 VAC)                       |                                                          |                            |  |
| (kész                               | enléti állapot)                   | Hálózat letiltva                          | 0,5 W (100-240 VAC)                                      |                            |  |

| Modell neve                    | X171Q-B/X171Q-W                                        | X141Q-B/X141Q-W        |  |  |
|--------------------------------|--------------------------------------------------------|------------------------|--|--|
| Névleges bemeneti áramfelvétel | 12,0 A (100-130 VAC) –                                 | 10,0 A (100-130 VAC) – |  |  |
|                                | 6,0 A (200-240 VAC)                                    | 5,0 A (200-240 VAC)    |  |  |
| A tápkábel műszaki adatai      | 15 A vagy magasabb                                     |                        |  |  |
| Külső méretek                  | 19,7" (szélesség) × 8,3" (magass                       | ág) × 22,7" (mélység)/ |  |  |
|                                | 500 mm (szélesség) × 211 mm                            | (magasság) × 577 mm    |  |  |
|                                | (mélység)                                              |                        |  |  |
|                                | (A kiálló részek nélkül)                               |                        |  |  |
|                                | 19,7" (szélesség) × 8,5" (magasság) × 23,0" (mélység)/ |                        |  |  |
|                                | 500 mm (szélesség) × 216 mm (magasság) × 583 mm        |                        |  |  |
|                                | (mélység)                                              |                        |  |  |
|                                | (A kiálló részekkel együtt)                            |                        |  |  |
| Tömeg                          | 65,5 lbs/29,7 kg                                       | 64,8 lbs/29,4 kg       |  |  |
|                                | (objektív nélkül)                                      | (objektív nélkül)      |  |  |

- \*1 Hasznos képpontok száma: több mint 99,99%.
- \*2 Ez a fényerő, ha az XP-61ZL objektívegység (külön megvásárolható) fel van szerelve és a [REF. LIGHT MODE] beállítása [NORMAL], a [REF. LIGHT ADJUST] beállítása [100] (100 - 130 VAC: [85]) és a [PRESET] beállítása [STANDARD]. A [REF. LIGHT ADJUST] használata csökkenti a fényerőt. Más [PRESET] választása esetén a fényteljesítmény kissé csökkenhet.
- \*3 Az ISO21118-2020 szabvány előírásainak való megfelelés
- \*4 Ha nem tudja megtekinteni a tartalmat a HDMI-bemeneten keresztül, nem biztos, hogy hibásan működik a kivetítő. A HDCP megvalósítása mellett előfordulhatnak esetek, amikor bizonyos tartalom HDCP védelem alatt áll és ezért nem jeleníthető meg a HDCP-közösség döntése/szándéka miatt (Digital Content Protection, LLC).

Videó: HDR, Deep Color, 8/10/12-bit, Lip Sync.

HDMI: HDCP 2.2/1.4 támogatás

HDBaseT: HDCP 2.2/1.4 támogatás

DisplayPort: HDCP 1.3 támogatás

- \*5 A kivetítő védelmi funkciói a működési környezet hőmérsékletétől függően aktiválódnak.
- További tudnivalókért látogasson el ide:

US: https://www.sharpnecdisplays.us

Európa: https://www.sharpnecdisplays.eu

Globális: https://www.sharp-nec-displays.com/global/

A választható tartozékokkal kapcsolatos információkért látogasson el weboldalunkra, vagy tekintse meg brosúránkat.

A múszaki adatok előzetes értesítés nélkül megváltozhatnak.

## Opcionális objektív (külön megvásárolható)

| XP-57UL | Motoros objektíveltolás, Motoros zoom, Motoros élességállítás<br>(Nagyítási arány 0,31 - 0,33:1 F 2,05 - 2,11, f= 5,81 - 6,17 mm)   |
|---------|----------------------------------------------------------------------------------------------------|
| XP-58ZL | Motoros objektíveltolás, Motoros zoom, Motoros élességállítás<br>(Nagyítási arány 0,55 - 0,75:1 F 2,04 - 2,35, f= 10,03 - 13,60 mm) |
| XP-59ZL | Motoros objektíveltolás, Motoros zoom, Motoros élességállítás<br>(Nagyítási arány 0,74 - 1,08:1 F 2,02 - 2,33, f= 13,47 - 19,67 mm) |
| XP-60ZL | Motoros objektíveltolás, Motoros zoom, Motoros élességállítás<br>(Nagyítási arány 1,05 - 1,41:1 F 1,90 - 2,08, f= 8,78 - 25,30 mm)  |
| XP-61ZL | Motoros objektíveltolás, Motoros zoom, Motoros élességállítás<br>(Nagyítási arány 1,40 - 2,11:1 F 1,80 - 2,11, f= 25,04 - 37,57 mm) |
| XP-62ZL | Motoros objektíveltolás, Motoros zoom, Motoros élességállítás<br>(Nagyítási arány 2,10 - 4,00:1 F 1,90 - 2,44, f= 37,23 - 70,60 mm) |

### MEGJEGYZÉS:

• A fenti nagyítási arány 100"-os képernyőre történő vetítésre vonatkozik.

• Az XP-57UL és az XP-58UL megjelenésének időpontja még nem dőlt el. A megjelenés ütemezéséért kérjük, tekintse meg weboldalunkat

# 3-2. Hibakeresés

Ez a szakasz segít megoldani a kivetítő beállítása vagy használata során felmerülő problémákat.

# Az egyes jelzőfények jellemzői

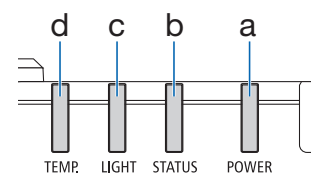

- a: POWER jelzőfény b: STATUS jelzőfény c: LIGHT jelzőfény
- d: TEMP. jelzőfény

# Jelzőfény üzenet (állapotüzenet)

| POWER                      | STATUS                                  | LIGHT                           | TEMP. | Kivetítő állapota                                       |
|----------------------------|-----------------------------------------|---------------------------------|-------|---------------------------------------------------------|
|                            |                                         |                                 |       | Kikapcsolt tápellátás                                   |
| Ki                         | Ki                                      | Ki                              | Ki    |                                                         |
|                            |                                         |                                 |       | Most készenléti üzemmódra váltás<br>A főegység most hűt |
| Narancssárga<br>(Villog*1) | Ki                                      | Ki                              | Ki    |                                                         |
| *                          |                                         |                                 |       | Készenléti állapotban (a hálózat nem elérhető)          |
| Vörös<br>(Világít)         | Ki                                      | Ki                              | Ki    |                                                         |
| ₩                          |                                         |                                 |       | Készenléti állapotban (a hálózat elérhető)              |
| Narancssárga<br>(Világít)  | Ki                                      | Ki                              | Ki    |                                                         |
| ₩                          |                                         | ₩                               |       | Bekapcsolt állapot                                      |
| Zöld<br>(Világít)          | Ki                                      | Zöld<br>(Világít)               | Ki    |                                                         |
|                            |                                         |                                 |       | [LENS CALIBRATION] végrehajtásának kérése.              |
| Az állapot<br>változó      | Narancssárga<br>(Villog* <sup>2</sup> ) | Az állapot<br>változó           | Ki    |                                                         |
| ₩                          |                                         |                                 |       | Objektív kalibrálása folyamatban                        |
| Zöld<br>(Világít)          | Zöld<br>(Villog*2)                      | Az állapot<br>változó           | Ki    |                                                         |
| ₩                          |                                         |                                 |       | Zárfunkció aktiválódik                                  |
| Zöld<br>(Világít)          | Az állapot<br>változó                   | Zöld<br>(Villog* <sup>3</sup> ) | Ki    |                                                         |

### 3. Függelék

| POWER              | STATUS | LIGHT | TEMP. | Kivetítő állapota                   |
|--------------------|--------|-------|-------|-------------------------------------|
| Zöld<br>(Villog*1) | Ki     | Ki    | Ki    | [ON] állapotba állítás előkészítése |

\*1 Kigyullad 0,5 másodperces időközönként/kialszik 0,5 másodperces időközönként

- \*2 Kigyullad 0,5 másodperces időközönként/kialszik 0,5 másodperces időközönként/kigyullad 0,5 másodperces időközönként/kialszik 2 másodperces időközönként
- \*3 Kigyullad 0,5 másodperces időközönként/kialszik 5 másodperces időközönként

### Jelzőfény üzenet (hibaüzenet)

| POWER                 | STATUS                                                                     | LIGHT                               | TEMP.               | Kivetítő állapota                 | Beavatkozás                                                                                                    |
|-----------------------|----------------------------------------------------------------------------|-------------------------------------|---------------------|-----------------------------------|----------------------------------------------------------------------------------------------------|
| Zöld<br>(Világít)     | Ki                                                                         | Narancssárga<br>(Világít)           | Ki                  | Hőmérsékleti probléma             | A környezeti<br>hőmérséklet túl<br>magas. A kivetítő<br>védelmi funkciói a<br>működési környezet<br>hőmérsékletétől<br>függően aktiválódnak.<br>Csökkentse a szoba<br>hőmérsékletét. |
| Zöld<br>(Világít)     | Ki                                                                         | Ki                                  | Vörös<br>(Villog*1) | Hőmérsékleti probléma             | A környezeti<br>hőmérséklet kívül<br>esik az üzemi<br>hőmérsékleten.<br>Ellenőrizze, hogy nem<br>marad-e akadály a<br>kifúvó nyílás közelében.                                       |
| Az állapot<br>változó | Vörös<br>(Villog <sup>*4</sup> )                                           | Ki                                  | Ki                  | Objektív felszerelési<br>hiba     | Az objektív nincs<br>megfelelően felszerelve.<br>Szerelje fel.                                                                                                    |
| Az állapot<br>változó | Vörös<br>(a fent<br>leírtaktól<br>eltérő<br>villogás)<br>Vagy<br>(világít) | Az állapot<br>változó               | Ki                  | Szerviztámogatást<br>igénylő hiba | Vegye fel a kapcsolatot<br>a viszonteladóval vagy<br>a szervizközponttal.<br>Ne feledje ellenőrizni<br>és egyeztetni a kijelző<br>állapotát, mielőtt<br>javítást igényelne.          |
|                       | Az állapot<br>változó                                                      | Vörös<br>(Villog <sup>*2 *4</sup> ) |                     |                                   |                                                                                                    |

- \*1 Kigyullad 0,5 másodperces időközönként/kialszik 0,5 másodperces időközönként
- \*2 Kigyullad 0,5 másodperces időközönként/kialszik 0,5 másodperces időközönként/kigyullad 0,5 másodperces időközönként/kialszik 2 másodperces időközönként
- \*4 Kigyullad 0,5 másodperces időközönként/kialszik 2 másodperces időközönként

### Ha a hővédelem aktiválódik:

Ha a kivetítő belső hőmérséklete túl magas vagy alacsony lesz, a TEMP. kijelző rövid időközzel pirosan villogni kezd. Miután ez megtörtént, a hővédelem aktiválódik, és a kivetítő kikapcsolható. Ebben az esetben kérjük, tegye meg az alábbi intézkedéseket:

- Húzza ki a hálózati dugót a fali aljzatból.
- Helyezze a kivetítőt hűvös helyre, ha magas környezeti hőmérsékleten állt.
- Tisztítsa meg a kifúvónyílást, ha por gyűlt össze rajta.
- Hagyja a kivetítőt így körülbelül egy órán át, amíg a belső hőmérséklet csökken.

# Gyakran előforduló problémák és megoldásaik

| Probléma                                         | Ellenőrizze ezeket a tételeket                                                                                                    |
|--------------------------------------------------|----------------------------------------------------------------------------------------------------|
| Nem kapcsolódik<br>be vagy nem<br>kapcsolódik ki | <ul> <li>Ellenőrizze, hogy a tápkábel be van-e dugva, és hogy a kivetítőn vagy a távvezérlőn lévő főkapcsoló gomb be van-e kapcsolva.</li> <li>Ellenőrizze, hogy a kivetítőn hőmérsékleti hiba jelentkezett-e. Ha a kivetítő belső hőmérséklete túl meleg vagy hűvös, a kivetítő bekapcsolása letiltásra került védelemként. Várjon egy rövid ideig, és próbálja meg újra bekapcsolni a kivetítőt.</li> <li>Ha kételkedik abban, hogy a hiba nem a fent említett feltételek miatt következett be, húzza ki a tápkábelt a konnektorból. Ezután várjon 5 percet, mielőtt újra bedugja.</li> </ul>                                                                                                    |
| Kikapcsolódik                                    | Győződjön meg arról, hogy az [AUTO POWER OFF] ki van kapcsolva.                                                                                                    |
| Nincs kép                                        | <ul> <li>Ellenőrizze, hogy a helyes bemenetet választotta-e ki. Ha még mindig<br/>nincs kép, nyomja meg az INPUT gombot vagy az egyik bemeneti gombot<br/>újra.</li> <li>Győződjön meg arról, hogy a kábelek megfelelően csatlakoztatva vannak.</li> <li>Használja a menüt a fényerő és kontraszt beállításához.</li> <li>Ellenőrizze, hogy a SHUTTER CLOSE gomb nincs-e lenyomva.</li> <li>Állítsa vissza a beállításokat a gyári előre beállított szintekre a [RESET]<br/>gomb megnyomásával a menüben.</li> <li>Ha a HDMI bemeneti jel nem jeleníthető meg, próbálja meg az alábbiakat.<br/>Telepítse újra a számítógépébe épített videokártyához tartozó<br/>illesztőprogramot, vagy használja a frissített illesztőprogramot.<br/>Az illesztőprogram újratelepítéséhez vagy frissítéséhez olvassa el a<br/>számítógéphez vagy a videokártyához mellékelt felhasználói kézikönyvet,<br/>vagy forduljon a számítógép gyártójának ügyfélszolgálatához.<br/>Telepítse a frissített illesztőprogramot vagy operációs rendszert saját<br/>felelősségére.</li> <li>Nem vállalunk felelősséget a telepítés által okozott esetleges<br/>problémákért és meghibásodásokért.</li> <li>Előfordulhat, hogy a jel nem támogatott a HDBaseT átviteli eszköztől<br/>függően. Ezenkívül az RS232C interfész nem feltétlenül támogatott.</li> <li>Ha a kivetítőt alvó üzemmódban vagy más hasonló állapotban tartják,<br/>a belső alkatrészek hőmérséklete megemelkedhet, még akkor is, ha a<br/>kivetítőt a normál üzemi hőmérsékleten belül használják. Ha a készülék<br/>bekapcsolt állapotban van és ez történik, a hűtőventilátor bekapcsolódik,<br/>és a kép vetítése egy kis időbe telik. Várjon egy kicsit.</li> </ul> |
| A kép hirtelen<br>elsötétül                      | <ul> <li>Meleg helyiségben a kivetítő védelmi funkciói működésbe léphetnek, ami<br/>a fényesség (fényerő) átmeneti csökkenését eredményezheti. Csökkentse<br/>a helyiség páratartalmát.</li> </ul>                                                                                                    |
| A kép nem négyzetes<br>a vászonhoz<br>igazodóan  | <ul> <li>Úgy helyezze át a kivetítőt, hogy merőlegesen álljon a vászonhoz<br/>viszonyítva.</li> <li>Hajtsa végre a [GEOMETRIC CORRECTION] funkciót, ha a trapéz torz.</li> </ul>                                                                                                    |

# 3. Függelék

| Probléma                                                               | Ellenőrizze ezeket a tételeket                                                                                                    |
|------------------------------------------------------------------------|----------------------------------------------------------------------------------------------------|
| A kép elmosódott                                                       | <ul> <li>Állítson az élességen.</li> <li>Úgy helyezze át a kivetítőt, hogy merőlegesen álljon a vászonhoz viszonyítva.</li> <li>Győződjön meg arról, hogy a kivetítő és a vetítővászon közötti távolság az objektív beállítási tartományán belül van.</li> <li>Az objektív eltolódott-e a garantált tartományt meghaladó mértékben?</li> <li>Kondenzáció képződhet a lencsén, ha a kivetítő hideg, meleg helyre kerül, majd bekapcsolják. Ha ez megtörténik, hagyja állni a kivetítőt, amíg a lencsén megszűnik a páralecsapódás.</li> </ul> |
| A kép függőlegesen,<br>vízszintesen vagy<br>mindkét irányban<br>gördül | <ul> <li>Ellenőrizze a számítógép felbontását és frekvenciáját. Győződjön meg<br/>arról, hogy a megjeleníteni kívánt felbontást támogatja a kivetítő.</li> </ul>                                                                                                    |
| A távvezérlő nem<br>működik                                            | <ul> <li>Irányítsa a távvezérlő infravörös jeladóját a kivetítő vevőkészülékéhez.</li> <li>Tegyen be új elemeket.</li> <li>Győződjön meg arról, hogy Ön és a kivetítő között nincs semmiféle akadály.</li> <li>Álljon a kivetítőhöz képest 7 m/276 hüvelyk távolságon belül.</li> <li>Ha egy [CONTROL ID] beállítása megtörtént, ellenőrizze, hogy a távvezérlő azonosító száma megegyezik-e a kivetítő azonosító számával.</li> </ul>                                                                                                    |
| A képernyőmenü<br>nem jelenik meg                                      | <ul> <li>Ellenőrizze, hogy a képernyőmenü némítás funkciója aktív-e.</li> <li>A képernyőn történő némítás a következő módokon kapcsolható ki:</li> <li>Nyomja meg az OSD OPEN gombot, miközben lenyomva tartja a CTL gombot a távvezérlőn.</li> </ul>                                                                                                    |
| A jelzőfény világít<br>vagy villog                                     | Lásd a jelzőfény üzenetet.                                                                                                    |

További információért forduljon a forgalmazóhoz.

# 3-3. Objektív felszerelése (külön megvásárolható)

Hat különálló, bajonett foglalatba való objektív használható ezzel a kivetítővel. Az itt leírtak az XP-61ZL objektívre vonatkoznak. Az egyéb objektíveket ugyanígy szerelheti fel. Az objektívegység beszerelése vagy cseréje után nyomja meg a kivetítőn a LENS CALIBRATION gombot a [LENS CALIBRATION] elvégzéséhez. A [LENS CALIBRATION] elvégzésével az objektívegység és az objektív-eltolás beállítási tartománya kalibrálásra kerül.

# A FIGYELEM:

(1) Kapcsolja ki a készüléket, és várja meg, amíg a hűtőventilátor leáll, (2) húzza ki a tápkábelt, és várja meg, amíg a készülék lehűl, mielőtt felszerelné vagy eltávolítaná az objektívet. Az óvintézkedések betartásának elmulasztása tűz keletkezéséhez, elektromos áramütéshez vagy személyi sérüléshez vezethet.

### Fontos:

- A kivetítő és az objektívek precíziós alkatrészekből készülnek. Ne tegye ki azokat ütésnek vagy túlzott erőhatásnak.
- A kivetítő mozgatása során távolítsa el a külön megvásárolható objektívet. Ellenkező esetben a kivetítő mozgatása közben az objektív ütésnek lehet kitéve, ami károsíthatja az objektívet és az objektív mozgató szerkezetet.
- Ha a kivetítőt az objektív egységgel együtt kell mozgatni, például ha magasan vagy különleges helyen van felszerelve, akkor az objektív egységhez mellékelt csavarokkal rögzítse azt a kivetítőhöz. A kivetítő mozgatása során ne fogja meg az objektívet.
- Amikor leszereli az objektívet a kivetítőről, a tápellátás kikapcsolása előtt állítsa vissza az objektív pozícióját a kiindulási helyzetbe. Ennek elmulasztása megakadályozhatja az objektív fel- vagy leszerelését a kivetítő és az objektív közötti szűk hely miatt.
- Soha ne érintse meg a lencse felületét a kivetítő működése közben.
- Nagyon ügyeljen arra, hogy a lencse felületére ne kerüljön szennyeződés, zsír stb., és ne karcolja meg a lencse felületét.
- Ezeket a műveleteket sík felületen, egy ruhadarabon stb. végezze el, hogy elkerülje a lencse karcolódását.
- Ha az objektívet hosszabb időre leveszi a kivetítőről, szerelje fel a porvédő sapkát a kivetítőre, hogy megakadályozza a por vagy a szennyeződés bejutását.

### Előkészítendő kellékek

Golyós hatszögkulcs behajtó (2,5 mm)

Az objektív felszerelése

1. Távolítsa el a kivetítőn lévő porvédő sapkát.

> Nyomja a bal felső sarokban lévő nyelvet kifelé, és húzza meg a sapka közepén lévő gombot.

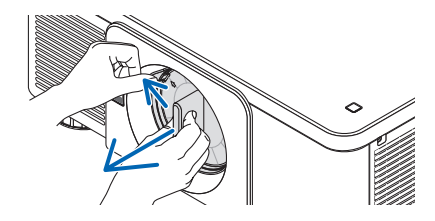

#### 2. Távolítsa el a lencsevédő sapkát az objektív hátuljáról.

MEGJEGYZÉS:

- Győződjön meg arról, hogy eltávolította az objektívvédősapkát a készülék hátuljáról. Ha az objektívegységet az objektív-védősapkával a kivetítőre szereli, az meghibásodást okozhat.
- 3. Tartsa az objektívegységet úgy, hogy az egység tetején lévő feliratozott nyílhoz igazítsa, és illessze be az egységet a kivetítőbe.

Lassan helyezze be az objektívet egészen a végéig, a beigazító rést azonos szögben tartva.

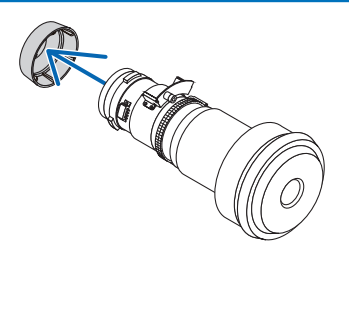

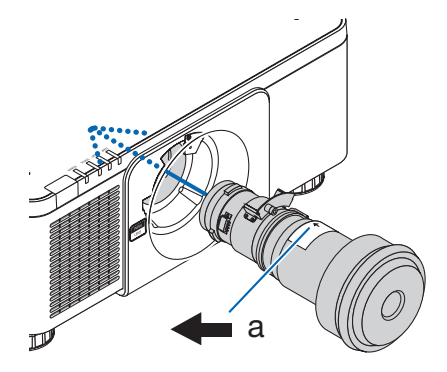

a: Nyíl jelzés

#### 4. Fordítsa az objektívegységet jobbra, amíg kattanás nem hallatszik.

Az objektív most már a kivetítőn van rögzítve.

5. Egy gömbölyű hatszögkulcsos behajtóval fordítsa el az objektívegység csavarját (a) az óramutató járásával megegyező irányba, hogy meghúzza.

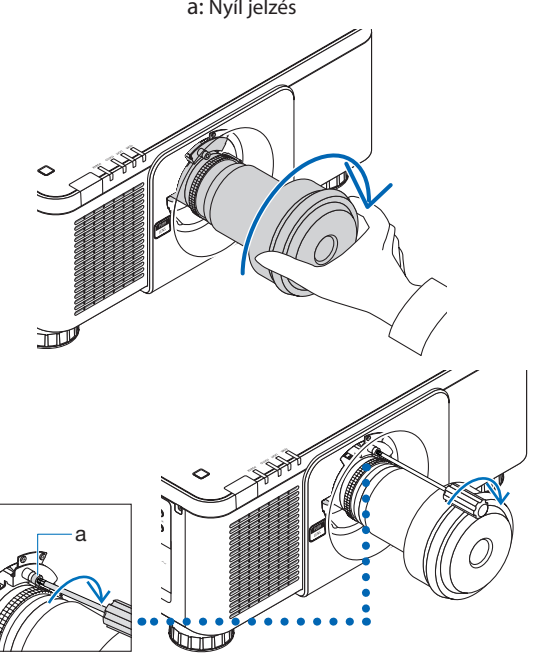

# Az objektív leszerelése

### Az objektív eltávolítása előtt:

- 1. Kapcsolja be a kivetítőt, és jelenítsen meg egy képet.
- Nyomja meg a LENS CALIBRATION gombot. Az objektív kiindulási helyzetbe kerül.
- 3. Kapcsolja ki a kivetítőt, és húzza ki a tápkábelt.
- 4. Szerelje fel az objektív-védősapkát az objektívre.
- 5. Várjon, amíg a kivetítő burkolata eléggé lehűl ahhoz, hogy meg tudja fogni.
- A meglazításhoz egy gömbölyű hatszögkulcsos behajtóval fordítsa el az objektívegység csavarját a az óramutató járásával ellentétes irányba, amíg az szabadon el nem forog. A csavarokat nem lehet eltávolítani.

 Miközben teljesen benyomja a kivetítő előlapján lévő LENS kioldógombot, fordítsa el

> **járásával ellentétes irányba.** Az objektív ekkor eltávolítható.

az objektívet az óramutató

#### Miután lassan lehúzta az objektívet a kivetítőről, engedje fel a LENS kioldógombot.

- Az objektív eltávolítása után szerelje fel az objektívhez mellékelt (első és hátsó) objektívsapkákat, mielőtt az objektívet tárolja.
- Ha a kivetítőre nem kerül objektív, szerelje fel a kivetítőhöz mellékelt porvédő sapkát.

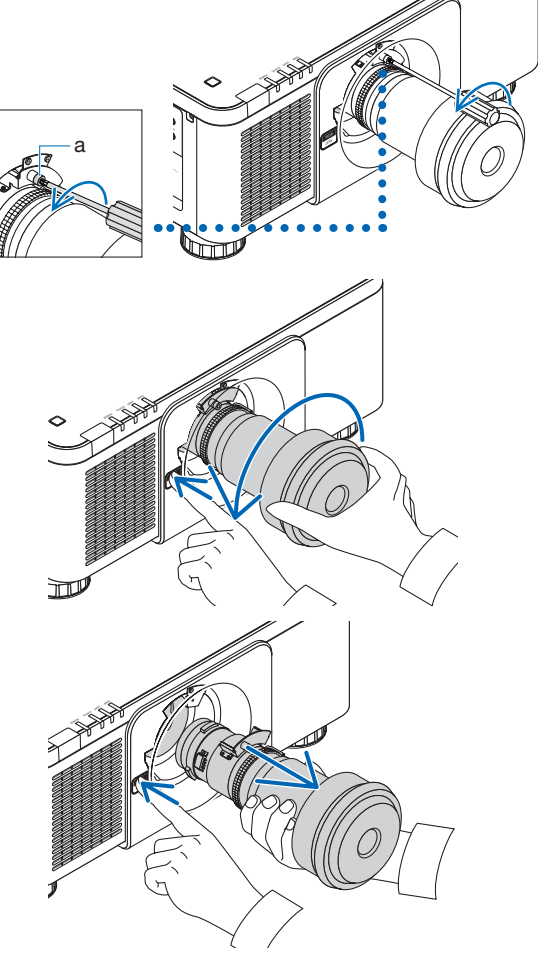

A porvédő sapka kivetítőhöz történő rögzítéséhez keresse meg a porvédő sapka alsó végén lévő reteszt, és helyezze azt a kivetítő nyílásába úgy, hogy a háromszögjelzés ( $\nabla$ ) csúcsa lefelé nézzen (① az alábbi ábrán), majd nyomja a porvédő sapka felső végét a kivetítőhöz, hogy a reteszeket a fogantyút megragadva a nyílásba helyezze (② az alábbi ábrán).

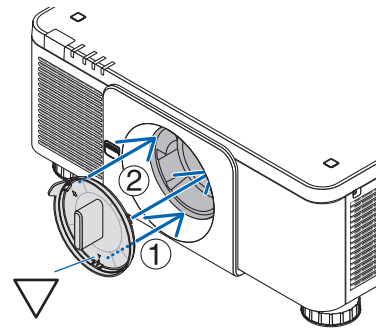
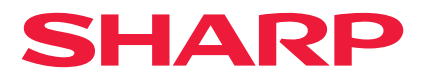